スキーマ アップグレード設定資料

ver.1.38

| 発行日   | 2022/08/31 |
|-------|------------|
| 最終改訂日 | 2022/09/22 |

株式会社シナプスイノベーション

© Synapse Innovation Inc.

Confidential

## 目次

| 目次                          | 1  |
|-----------------------------|----|
| 改訂履歴                        | 2  |
| アップグレード前のバージョン確認            | 3  |
| アップグレード手順                   | 4  |
| 設定内容                        | 7  |
| 前提                          | 7  |
| グローバル選択リスト値セットの追加           | 8  |
| グローバル選択リスト値セットの変更           | 10 |
| グローバル値選択リストの翻訳ファイルのインポート    | 12 |
| グローバル選択リスト値セット項目の無効化        | 15 |
| カスタムメタデータ型項目の追加削除によるレイアウト編集 | 18 |
| ページレイアウトの項目配置変更             | 21 |
| ページレイアウトのアクション変更            | 27 |
| ページレイアウトの参照項目の変更            | 30 |
| オブジェクトの選択リスト項目の追加           | 32 |
| 入力規則の無効化                    | 34 |

# 改訂履歴

| 改訂日        | 改訂内容                                                                                                    |
|------------|----------------------------------------------------------------------------------------------------|
| 2022/08/31 | 発行                                                                                                    |
| 2022/09/12 | <ul> <li>設定内容に「入力規則の無効化」を追加</li> <li>「カスタムメタデータ型項目の追加削除によるレイアウト編集」誤字修正「コピー用接頭辞設定」⇒「コピー用接頭語設定」</li> <li>債権消込のページレイアウト名を<br/>「債権消込 Debt Clearingレイアウト」⇒「債権消込レイアウト」に変更</li> <li>「ページレイアウトの項目配置変更」誤字修正<br/>オブジェクト名「出金口座」⇒「出金口座マスタ」</li> <li>「前提」の3.1.1.にて手動設定対象に対する記載を修正</li> </ul> |
| 2022/09/22 | <ul> <li>会社設定マスタに関する項目の配置方法の追加</li> <li>自社マスタのページレイアウトの項目削除を記載</li> </ul>                                                                                                    |

- 本書の一部または全部を無断で複製・転載することはお断りします。
- 本書の内容は将来予告なしに変更することがあります。
- 本製品をご利用いただいた結果の影響につきましては上項に関わらず責任を負いかねますのでご了承 ください。
- 本書の内容はスキーマ ver.1.38 時点のものです。

## 1. アップグレード前のバージョン確認

アップグレード前に現在のスキーマバージョンの確認をしてください。設定するバージョンを把握す るために必要です。

<手順>

- 設定メニューより、ホーム >の「インストール済みパッケージ」をクリックします。
   ※ クイック検索 ボックスに「インストール済みパッケージ」と入力すると簡単に見つけられます。
- 2) [インストール済みパッケージ] ページが表示されます。パッケージ名[snps\_um\_schema] レ コードの、バージョン番号 を確認してください。

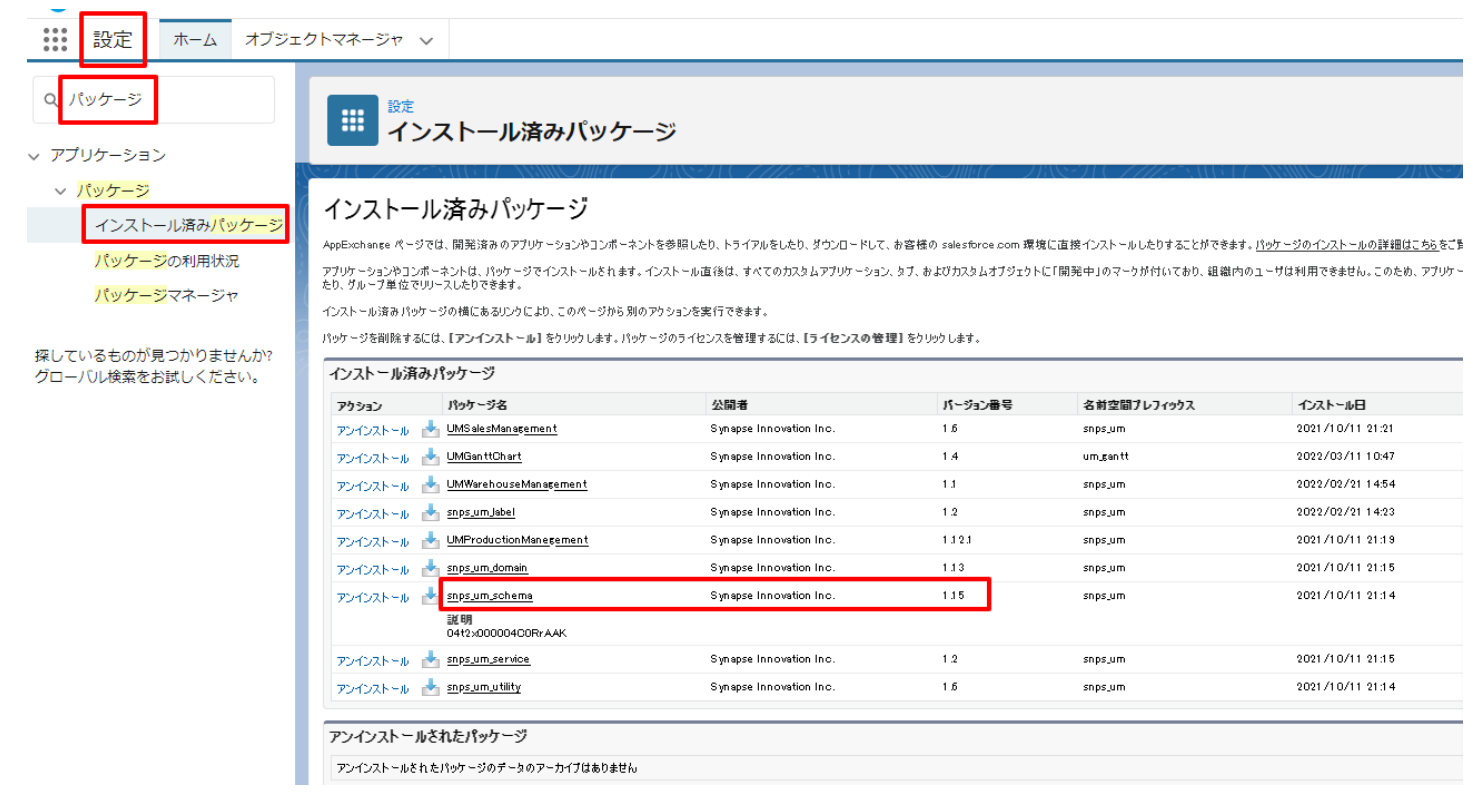

# 2. アップグレード手順

パッケージURL: Schema ver1.38.0 https://login.salesforce.com/packaging/installPackage.apexp?p0=04t2x000004NwGnAAK

<手順>

- 本番へのアップグレード前には必ずSandboxにて検証ください。
   上記URLのloginをtestに置換してアップグレードください。
   例)
   <a href="https://test.salesforce.com/packaging/installPackage.apexp?p0=パッケージID">https://test.salesforce.com/packaging/installPackage.apexp?p0=パッケージID</a>
- 2) 上記のパッケージURLにアクセスします。
- 3) ログイン画面が表示されます。アップグレードする環境のユーザでログインしてください。

| salesforce                |
|---------------------------|
| ユーザ名 12件の保存されたユーザ名        |
| א-פגאו                    |
| ログイン                      |
| ✓ ログイン情報を保存する             |
| パスワードをお忘れですか? カスタムドメインを使用 |
| カスタマーユーザではありませんか? 無料トライアル |

- 4) アップグレード実行画面が表示されます。
  - ※アップグレード実行前に、今回アップグレードを行うバージョンになっているか、**必ずバー** ジョン名を確認してください。

<実行手順>

- a) 「管理者のみのインストール」をクリックします。
- b) 下図のように「同意」チェックボックスがある場合はONにします。
- c) 「アップグレード」ボタンをクリックします。

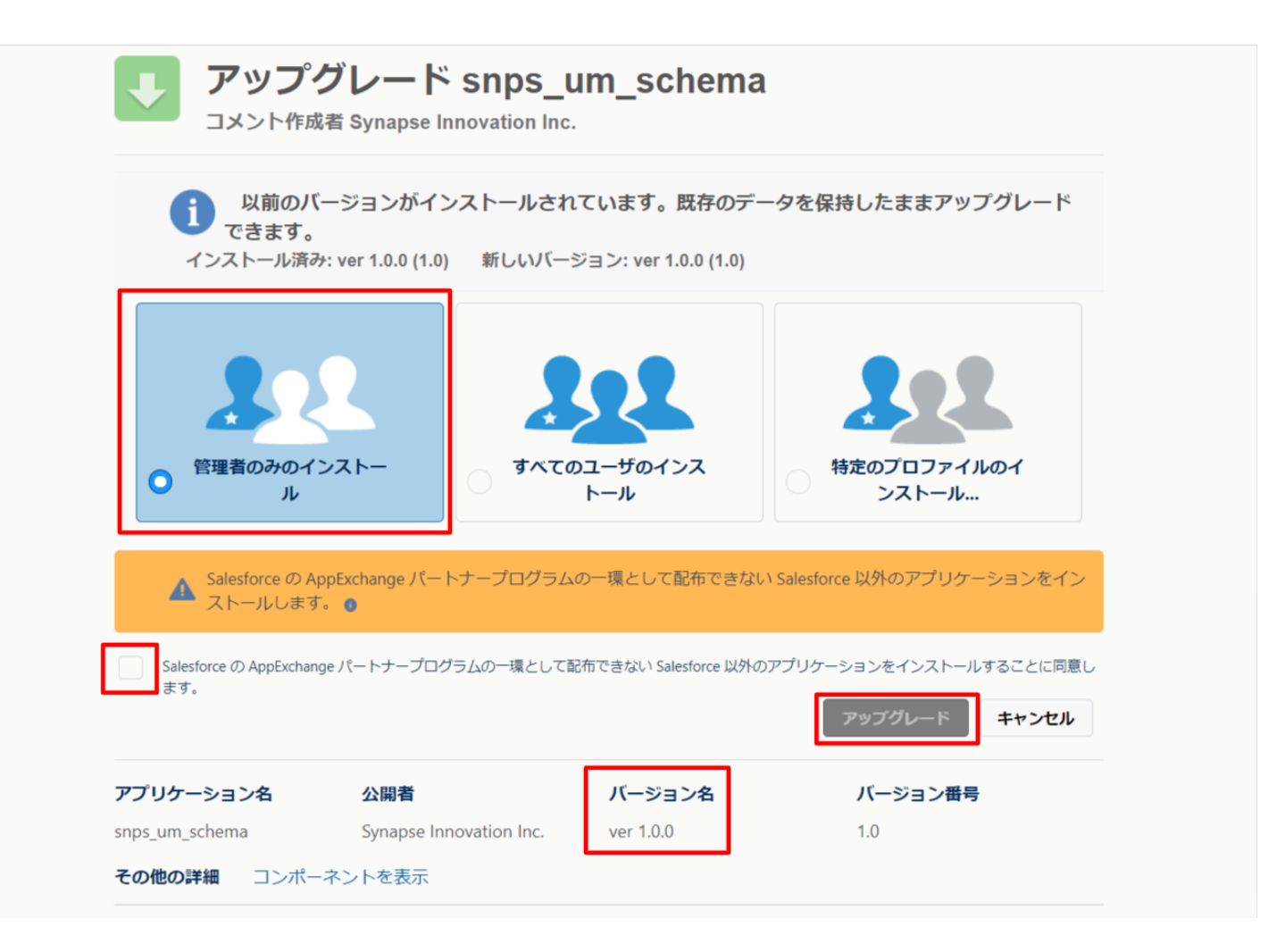

5) アップグレード完了後、画面に [アップグレードが完了しました] とメッセージが表示されま す。「完了」ボタンをクリックします。

下図のような画面が表示された場合は、完了メールを確認後に「完了」ボタンをクリックしま す。

| アップ ク アップ ク ク ク ク ク ク ク ク ク ク ク ク ク ク ク ク ク ク ク | ブレード sr<br>≝                  | nps_um_schema                            |                        |    |
|-------------------------------------------------|-------------------------------|------------------------------------------|------------------------|----|
| <b>このアプ</b><br>アップグレ                            | <b>リケーションのアッ</b><br>ードが完了すると、 | ッ <b>プグレードには時間がかかります。</b><br>メールで通知されます。 |                        | 完了 |
| アプリケーション名<br>snps_um_schema                     | 公開者                           | <b>バージョン名</b><br>ver 1.15.0              | <b>バージョン番号</b><br>1.15 |    |

6) [インストール済みパッケージ]ページが表示されます。インストールしたパッケージ名のバージョン番号を確認してください。アップグレードを行ったバージョンになっていればアップグレード完了です。

| <b>b</b>                                                |                                                                              | Q                                                                                                    | [設定] を検索                                                                                                |                                                                            |                                                                         |                                   |                     |                            |                 | *-                      | •             | ? \$     | þ 🌲              | 6                |
|---------------------------------------------------------|------------------------------------------------------------------------------|----------------------------------------------------------------------------------------------------|----------------------------------------------------------------------------------------------------|----------------------------------------------------------------------------|-------------------------------------------------------------------------|-----------------------------------|---------------------|----------------------------|-----------------|-------------------------|---------------|----------|------------------|------------------|
| 設定 ホーム オブジェ                                             | クトマネージャ 🔹                                                                    | /                                                                                                    |                                                                                                    |                                                                            |                                                                         |                                   |                     |                            |                 |                         |               |          |                  |                  |
| Q 1>21-11                                               | 設定                                                                           | ストール済みパッ                                                                                                    | ケージ                                                                                                    |                                                                            |                                                                         |                                   | 11112               |                            | <u>\!!(</u> ~   | MillitC                 | 12.2          | 111622   |                  |                  |
| ∨ アプリケーション                                              |                                                                              |                                                                                                    |                                                                                                    |                                                                            |                                                                         |                                   |                     |                            |                 |                         |               |          |                  |                  |
| ∨ パッケージ                                                 | 1-17                                                                         | し落みパッケージ                                                                                                    |                                                                                                    |                                                                            |                                                                         |                                   |                     |                            |                 |                         |               | 70       | 18-300           | u≓ 🙆             |
| <ul> <li>機能設定</li> <li>分析</li> <li>Analytics</li> </ul> | AppExchange ページ<br>アプリケーションやコンパ<br>スできます。コンボーネ<br>インストール済みパック<br>パッケージを削除する。 | では、開発達済みのアプリケーションやコン<br>ポーネントは、パッケージでインストールさ<br>とトは、[リリース]をクリックして、他の設<br>・・ジの横にあるリンクにより、このページ<br>には、[ <b>アンインストール]</b> をクリックしま | ボーネントを参照しより、トライアルを<br>れます。インストール直後は、すべてで<br>定機能を使用して個々にリリースし<br>から別のアクションを実行できます。<br>す。パッケージのライセンスを管理する | したり、ダウンロードして、<br>かわスタムアプリケーション、<br>たり、グループ単位でリリ・<br>ちには、 <b>[ライセンスの管</b> 号 | か客様の salesforce.com 環境<br>タブ、およびカスタムオブジェクト<br>-スしたりできます。<br>里しをクリックします。 | に直接インストールしたりする。<br>に「開発中」のマーりが付いて | ことができます。<br>おり、組織内の | パッケージのインストーJ<br>ユーザは利用できませ | しの詳細は<br>ん。このたい | こちらをご覧くださ<br>5、アブリケーション | さい。<br>ンをテストさ | およびカスき   | ♪AnnEx<br>タマイズしĭ | shanæ∧<br>:からリリー |
| 自動 <mark>インストール</mark> アプリケ<br>ーション                     | インストール済み                                                                     | <b>らパッケージ</b>                                                                                                    |                                                                                                    | _                                                                          |                                                                         |                                   |                     |                            |                 |                         |               |          |                  |                  |
| / 1/                                                    | アクション                                                                        | パッケージ名                                                                                                    | 公開者                                                                                                    | パージョン番号                                                                    | 名前空間プレフィックス                                                             | インストール日                           | 制限                  | アプリケーション                   | 97              | オブジェクト                  | AppExc        | :hange ≇ | 編完了              |                  |
| 探しているたのが見つかりませんか?                                       | 794925-0                                                                     | I B Renduction Management                                                                                                    | Synappe Innovation Inc.                                                                                 | 1.3                                                                        | snpsjum                                                                 | 2022/08/08 19:05                  | v<br>Z              | 0                          | 0               | 0                       |               |          |                  |                  |
| グローバル検索をお試しください。                                        | 701021-00                                                                    | sope um domain                                                                                                    | Synappe Introvation Inc.                                                                                | 1.141                                                                      | entrejum                                                                | 2022/08/08 18:56                  | 1                   | -                          | 5               | 1                       | 不会找           |          |                  |                  |
|                                                         | アンインストール                                                                     | songs um scheme<br>BURF<br>OH2>COCOCOLOGR-AAK                                                                                  | Synapse Innovation Inc.                                                                                 | 1.15                                                                       | snps_um                                                                 | 2022/08/08 18:46                  | √                   | 0                          | 73              | 129                     | 不合格           |          |                  |                  |
|                                                         | アンインストール                                                                     | snps um service                                                                                                    | Synapse Innovation Inc.                                                                                 | 1.2                                                                        | snps_um                                                                 | 2022/08/08 18:57                  | 1                   | 0                          | 0               | 0                       | 不合格           |          |                  |                  |
|                                                         | アンインストール                                                                     | sops um utility                                                                                                    | Synapse Innovation Inc.                                                                                 | 1.6                                                                        | snps_um                                                                 | 2022/08/08 18:53                  | 1                   | 0                          | 0               | 0                       | 合格            |          |                  |                  |
|                                                         | <b>アンインストール</b>                                                              | されたパッケージ<br>されたパッケージ                                                                                                    | ett.                                                                                                    |                                                                            |                                                                         |                                   |                     |                            |                 |                         |               |          |                  |                  |

## 3. 設定内容

スキーマの変更内容をご利用のために、一部設定をしていただく必要があります。 ご利用環境のverや設定状況によっては設定不要の内容もございます。あらかじめご了承ください。

### 3.1. 前提

3.1.1. アップグレード対象のUM製品のリリースノートのURL実行がすべて完了してから実施くだ さい。

各設定内容には設定対象の表を作成しており、対象のアプリケーションに●をつけています。 アップグレードしたUM製品に●がついている設定内容は必ず設定してください。

例)下記の場合はUM工程進捗をアップグレードした場合には必ず設定してください。

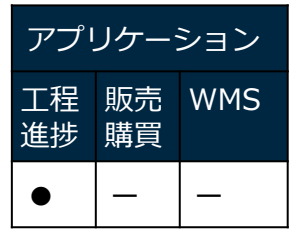

3.1.2. 下位バージョンから現在のバージョンまでの設定がすべて完了してから実施ください。

現在のバージョンの設定の前に、[アップグレード前のバージョン確認]で確認したバージョン(=下位バージョン)からアップグレード後のバージョン(=現在のバージョン)までの設定を行ってください。翻訳ファイルも対象です。 設定内容は各バージョンの[スキーマアップグレード設定資料]の設定内容を参照してください。

(対象バージョン例) 下位バージョンが 1.0 、現在のバージョンが 1.2 の場合は、ver1.1、ver1.2 の 2 バージョン の設定が必要です。

## 3.2. グローバル選択リスト値セットの追加

下記表のグローバル値セットに選択リスト値を追加します。

| グローバル値セット<br>表示ラベル                                 | 選択リスト値  | API 参照名       |
|----------------------------------------------------|---------|---------------|
| Debt Clearing Detail Data<br>Type<br>(債権消込明細データ区分) | Receipt | ※API参照名の変更は不要 |

<手順>(例) Event Div ValueにLot Changeを追加

1) 設定メニューより、ホーム >の「選択リスト値セット」をクリックします。
 ※ クイック検索 ボックスに「選択リスト値セット」と入力すると簡単に見つけられます。

| -                                                                                                    | Q. [設定]を検索                                                                                                    |
|----------------------------------------------------------------------------------------------------|----------------------------------------------------------------------------------------------------|
| 設定 本一ム フ                                                                                                    | †ブジェクトマネージャ ∨                                                                                                    |
| <ul> <li>Q. 選択リスト値セット</li> <li>オブジェクトおよび項目</li> <li>選択リスト値セット</li> <li>採りているものが見つかりません<br/>グローバル検索をお試しください</li> </ul> | $\frac{1}{2}$                                                                                                    |
| 2)<br>:::: 設定 ホーム オブジェ                                                                                                | [選択リスト値セット] ページが表示されます。[グローバル値セット] セクションの該当の表示ラベルをクリックします。<br>※索引をクリックすると簡単に見つけられます。                                                                                                    |
| Q. 違択リスト値セット                                                                                                    | ◎<br>選択リスト値セット                                                                                                    |
| ↓ インシェクトのない項目<br>選択リスト値セット                                                                                            |                                                                                                    |
| 探しているものが見つかりませんか?<br>グローバル検索をお試しください。                                                                                 | 送が、ソスト「IE ビット<br>グローバル選択リスト値セットでは、オブジェクト間で値を共有できます。カスタム選択リスト項目はグローバル値セットに基づき、その値を継承します。値セットは制限されているため、ユーザは API を使用して未承認の値を追加できません。<br>ビュー: 「すべて マ」 新規ビューの作成                                                                                                    |
|                                                                                                    | グローバル値セット                                                                                                    |
|                                                                                                    | アクション         表示アペル +         説明           福集   削除         上         Event<br>Gassification         D/9 ~ 2実装 J/9 ~ 2元空、管理実装 計画外入出庫,工場出前,在庫移管(移管元),在庫移管(移管元),在庫移管(移管元),在庫移管方定,作業管理子定,作業室装,作業子定,子品目所要,子品目消費実装,支給実装,製造オーダー、製造実装,<br>Actual Resource ResultResource Planned,Work Planned,Work Result,Work Controlling Planned,Ship In Planned,Ship In P                                                                                         |
|                                                                                                    | 編集   削除 ( Devent Div Value ) Divid Item Requirement, Child Item Consumption Actual Result Jnventory Checking Inventory Movement, Manufacturing Results, Provide Actual Result, Ship In, Ship In, Ship I |
|                                                                                                    |                                                                                                    |

3) [グローバル値セット(管理)] ページが表示されます。[値] セクションの「新規」ボタ ンをクリックします。

|                                                                          | Q. [設定] を検索                                                                                                    |                                                                                 |                                                                           | * 🖬 ? 🌣 🌲 👼  |
|--------------------------------------------------------------------------|----------------------------------------------------------------------------------------------------|---------------------------------------------------------------------------------|---------------------------------------------------------------------------|--------------|
| 設定 ホーム オブジェクトマネージャ 🗸                                                     |                                                                                                    |                                                                                 |                                                                           |              |
| Q、選択<br>③ 選択<br>選択リスト値セット                                                |                                                                                                    |                                                                                 |                                                                           |              |
| テージ<br>州/国/デリトリー選択リスト<br>選択リスト協定                                         | 7AC7AC7772540611 \\\\\\\$7AC77AC77AC71AC77725406                                                                                                    |                                                                                 | NET (THE MET MOUNT DIST                                                   | and 1/       |
| オンシェクトおよび項目 2000-バル値セットは管理されています。つまた                                     | ·編集できるのは特定の構作のみです。証証 <u>書組成式</u><br>(1)                                                                                                    | 酒日 <b>久</b> 進 田林 新 (A)                                                          |                                                                           |              |
| 案しているものが見つかりませんか?<br>グローバル値セットの詳細<br>グローノ(ル検索をお試しください。<br>▼ 情報           | 選集<br>                                                                                                    | 10 ED 47 (6 27 Mar. 17)                                                         |                                                                           |              |
| 表示3 <i>年5</i><br>名相<br>派明                                                | Event Div Value<br>Event Div Value<br>Diril Zen Rögeinenert, Childhen Consumption Actual Recult Eventory Checking, Erventory<br>Movement, Manufacturing Results, Provide Actual Result, Shyn Dir, Ship in Pitamed Ship Out<br>고요한 지역 2011년 전체 (Wanhaurit Result) (Work) Results Work Results, Work<br>구성한 지역 문화 구성한 지역 가능적으로 지원 이 가능 지원 유럽 모양 지원 구성한 지원 구성한 지원 |                                                                                 |                                                                           |              |
| 使用される違択リスト値<br>有効をよび無効な選択リスト値                                            | anpu_an<br>14 (銀大 1000)<br>                                                                                                    |                                                                                 |                                                                           |              |
| 値                                                                        | 新規 並び巻え 置換 印刻用に表示 グラフク色 -                                                                                                    | 7                                                                               |                                                                           |              |
| アクラッン 値<br>編集   削除   無効性 Manufacturine Results                           | API 多照名<br>ManufacturingResults                                                                                                    | デフォルト グラフの1<br>動的に満                                                             |                                                                           | 6:08         |
| 編集   前示   無効/上 Work Results                                              | WorkResults                                                                                                    | ()<br>()<br>()<br>()<br>()<br>()<br>()<br>()<br>()<br>()<br>()<br>()<br>()<br>( | 10当て済み 工程進捗テスト管理者ユーゼ 2021/12/14 10                                        | 5.08         |
| 編集   肖缪亲   無効化 Work Management Results                                   | Work Management Results                                                                                                    | 動的に書                                                                            | 10当で済み 工程進捗テスト管理者ユーザ、2021/12/14 1                                         | 6.08         |
| 編集 肖明計 風効化 Warehousing Results<br>編集 肖明計 風効化 ChildItem Consumption Actus | WarehousingResults<br>Result ChildItemConsumptionActualResult                                                                                                    | <ul> <li>         あからりに書         まからりに書         </li> </ul>                     | (約当て済み 工程進捗テスト管理者ユーザ、2021/12/14 11<br>(約)当て済み 工程進捗テスト管理者ユーザ、2021/12/14 11 | 808 <b>*</b> |

4) [選択リスト値の追加] ページが表示されます。入力欄に追加する選択肢を入力し、「このグローバル値セットを使用するすべてのレコードタイプに新しい選択リスト値を追加します。」チェックボックスをONにして、「保存」ボタンをクリックします。
 ※入力欄には複数の選択肢を一括入力することができます。改行して入力してください。

| <b>*</b>                                               | 〇、 (設定) を破棄                                                                                                    | *• 🗄 ? 🌣 🐥 👼 |
|--------------------------------------------------------|----------------------------------------------------------------------------------------------------|--------------|
| 設定 ホーム オブジェ                                            | クトマネージャ >                                                                                                    |              |
| Q、選択<br>マ データ                                          | ◎ 2000 2000 2000 2000 2000 2000 2000 20                                                                                                    |              |
| 州/国/テリトリー <mark>選択</mark> リスト<br><mark>選択</mark> リスト設定 | ब्रहण्डम्बरुद्धेक<br>Event Div Value                                                                                                    | Cor-901.07   |
| ✓ オブジェクトおよび項目<br>選択リスト値セット                             | 以下の1つ以上の選択リスト値を追加にます。値は1行につき1つ存在する必要が称入値のびくルとAP1参照名の両方で使用されます。<br>値が、無効な値のAP1参照名と一数する場合、その値は以前のうてルと共に再度有効になります。<br>値が、無効な値のづくルと一致し、AP1参照名と一致しない場合、新しい値が作成されます。 |              |
| 探しているものが見つかりませんか?<br>グローバル検索をお試しください。                  | して Chares           ご グローバル値セットを使用するすべてのレコードライナに新しい選択リスト値を追加します。   (2) オローバル値セットを使用するすべてのレコードライナに新しい選択リスト値を追加します。                                              |              |

## 3.3. グローバル選択リスト値セットの変更

下記表のグローバル選択リスト値セットの選択リスト値を編集します。

| グローバル値セット<br>表示ラベル | 選択リスト値   | 変更内容                       | API 参照名       |
|--------------------|----------|----------------------------|---------------|
| Status<br>(状況)     | Holdings | 表示ラベル<br>「Holdings」→「Hold」 | ※API参照名の変更は不要 |

<手順>(例)Statusの選択リスト値Holdingsの表示ラベルを変更

1) 設定メニューより、ホーム >の「選択リスト値セット」をクリックします。

※ クイック検索 ボックスに「選択リスト値セット」と入力すると簡単に見つけられま す。

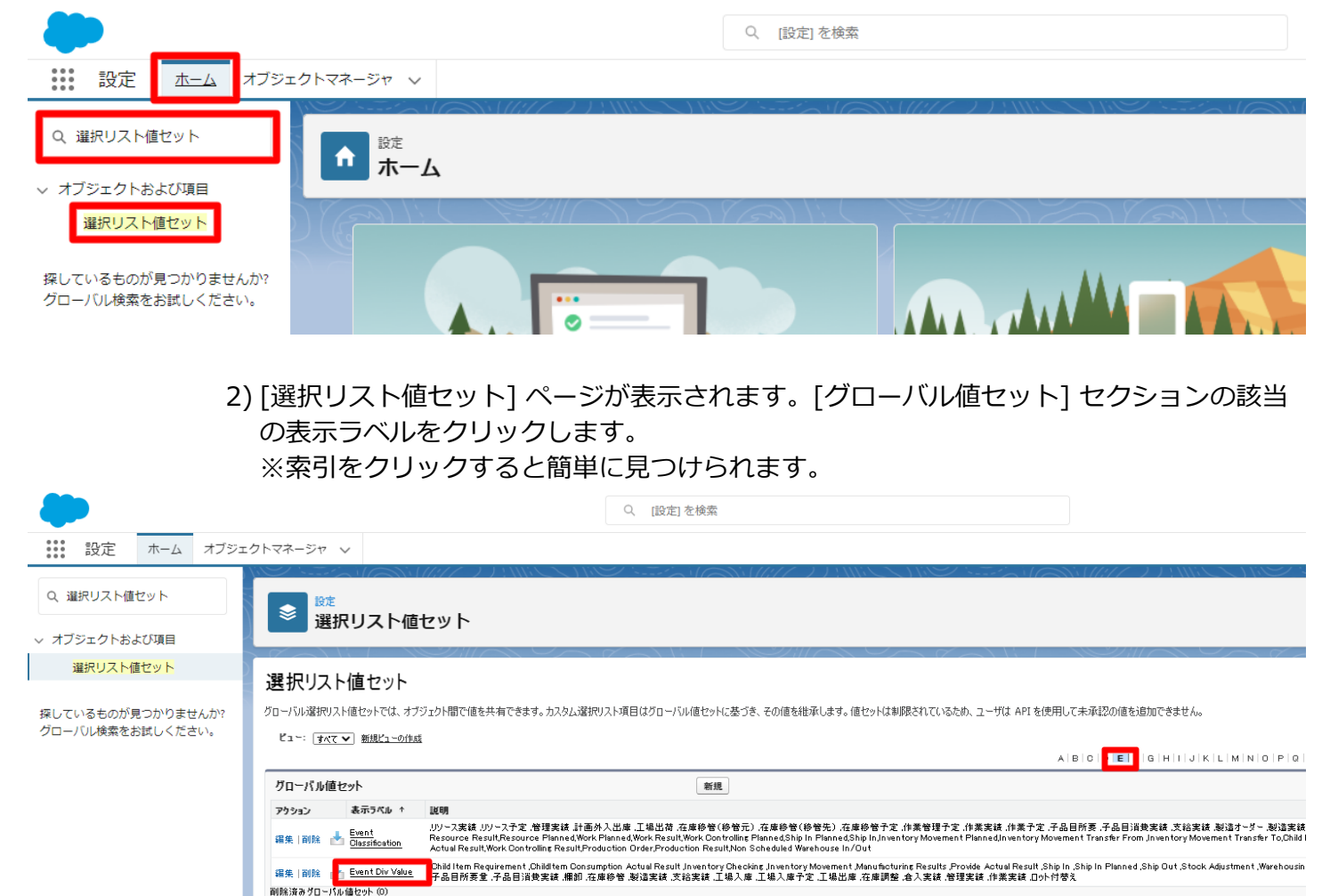

 [グローバル値セット(管理)]ページが表示されます。該当の選択リスト値の「編集」 ボタンをクリックします。

| ジジョン 設定 ホーム オブジェクトマネージャ 🗸                          |                                                                                                    |               |                          |                                         |                |
|----------------------------------------------------|----------------------------------------------------------------------------------------------------|---------------|--------------------------|-----------------------------------------|----------------|
| Q 値<br>選択リスト値t                                     | 2                                                                                                    |               | - ////S=//(-////=*///(+) | / \\\\\\\\\\\\\\\\\\\\\\\\\\\\\\\\\\\\\ | SALE Z NAMOMET |
| √ デ−タ                                              |                                                                                                    |               |                          |                                         |                |
| データインテグレーション総計値                                    |                                                                                                    |               |                          |                                         |                |
| マオブジェクトおよび項目 クローハル値セット(管<br>《最後に開いたビューへ            | [埋)                                                                                                    |               |                          |                                         | 📛 このページのヘルウ 🥹  |
| 選択リスト値セット                                          | れてします。つまり、編集できるのは特定の属性のみです。 詳細情報の表示                                                                                                    |               |                          |                                         |                |
|                                                    | 10                                                                                                    | [2]   無効な値[7] | 項目の使用場所[3]               |                                         |                |
| 探しているものが見つかりませんか?<br>グローバル検索をお試しください。 グローバル値セットの詳細 | 編集                                                                                                    |               |                          |                                         |                |
| ▼情報                                                |                                                                                                    |               |                          |                                         |                |
| 表示                                                 | ペル Status                                                                                                    |               |                          |                                         |                |
|                                                    | 2回 Status<br>道明 Holdings,Collection request,Pledge of<br>collateral,Endorsement,Discourt,Juno,Dishonored,Solit,Assigr<br>手持ち取立依頼担保差入裏書書引、シャンプ,不渡,分割譲 | ment<br>Æ     |                          |                                         |                |
| 名前空間プレフィ                                           | ウス snps_um                                                                                                    |               |                          |                                         |                |
| 使用される選択リスト値                                        |                                                                                                    |               |                          |                                         |                |
| 有効および無効な選択リフ                                       | ト値 9(最大1,000)                                                                                                    |               |                          |                                         |                |
|                                                    | 編集                                                                                                    |               |                          |                                         |                |
| fut                                                | 「新規」「並び替え」「置換                                                                                                    | 印刷用に表示        | うつの色 🔻                   |                                         |                |
| アクション 値                                            | API 参照名                                                                                                    | デフォルト         | グラフの色                    | 更新者                                     |                |
| 編集  削除  無効化 Holdings                               | Holdings                                                                                                    | 1             | 動的に割り当て済み                | <u>User User</u> , 2022/08/22 12:25     |                |
| 編集(南歐)無効化 Collection requ                          | est Collection request                                                                                                    |               | 動的に割り当て済み                | <u>User User</u> , 2022/08/22 11:39     |                |

 4) [選択リスト値の編集] ページが表示されます。変更内容に記載の内容を変更し「保存」 ボタンをクリックします。
 (例)表示ラベルの変更

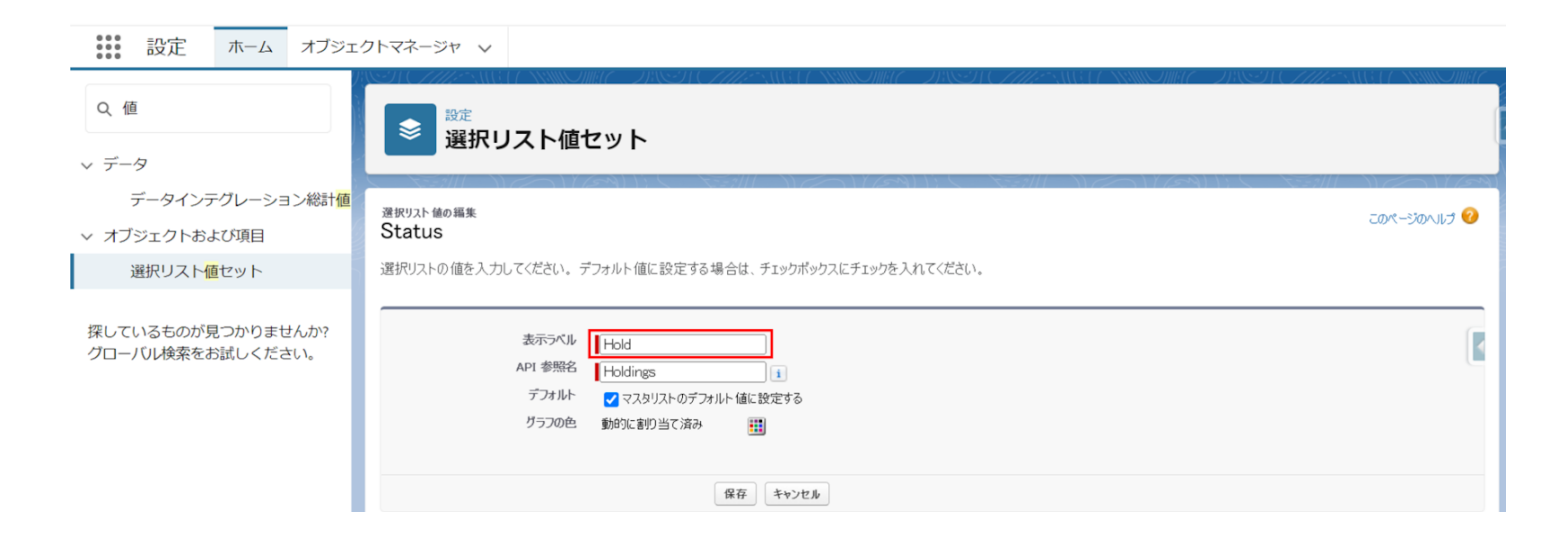

## 3.4. グローバル値選択リストの翻訳ファイルのインポート

本アップグレードでの翻訳ファイルバージョンは「Ver1.38」となります。

<差分の翻訳ファイルの適用手順>

※ [ <u>グローバル選択リスト値の追加</u> ]を事前に行ってください。

- 1) シナプスイノベーションのHPの [シナプス製品サポートページ] を開きます。 https://www.synapse-i.jp/support/snps
- 2) [シナプス製品サポート会員限定コンテンツはこちら] の「ログインページへ」ボタンを クリックし、ログインしてください。

| Synapse innovation 会社情報 | ∘ ソリューション | 製造業コラム | イベント情報 | 資料ダウンロード   | サポート/お問い合わせ | 採用情報 |
|-------------------------|-----------|--------|--------|------------|-------------|------|
| メンテナンス/障害情報ページ          |           |        | 購      | \前のよくある質問ペ | ージへ         |      |

| シナ                                       | プス製品サポート会員限定コンテンツはこちら<br>ログインメージへ<br>(ログインが必要です)<br>シナプス製品サポート会員限定コンテンツ<br>ログインページ |
|------------------------------------------|------------------------------------------------------------------------------------|
| <b>既存ユーザのログ</b><br>ユーザー名またはメールア<br>パスワード | ↓ ↓ ドレス   ▲ ログイン状態を保存する ログイン   ログイン後こちらをクリックしてください(ページが遷移します)                      |

|   | 3)「フォーマットペー                                                          | ジヘ」ボタ   | ョンをクリ  | リックしき  | ます。                                                         |                         |      |
|---|----------------------------------------------------------------------|---------|--------|--------|-------------------------------------------------------------|-------------------------|------|
| * | ユーザーガイド<br>Synapse innovation<br>名製品の<br>ユーザーガイドはこちら。<br>ユーザーガイドページへ | ソリューション | 製造業コラム | イベント情報 | マニュアル動画<br>資料ダウンロード<br>名製品の使い方を<br>画で学ぶことができま<br>マニュアル動画ペーシ | サポート/お問い合わせ<br>にす。<br>ン | 採用情報 |
|   |                                                                      |         |        |        |                                                             |                         |      |
|   | <b>フォーマット</b><br>各製品で使用するインポートフォーマッ<br>掲載しています。<br>フォーマットページへ        | トなどを    |        |        | FAQ<br>よくあるご質問をまと<br>ご案内しています。<br>FAQページへ                   | めて                      |      |

4) 必要なアップグレード用翻訳ファイルをダウンロードしてください。

5) 適用する環境の設定メニューより、ホーム > の「インポート」をクリックします。 ※ クイック検索 ボックスに「インポート」と入力すると簡単に見つけられます。

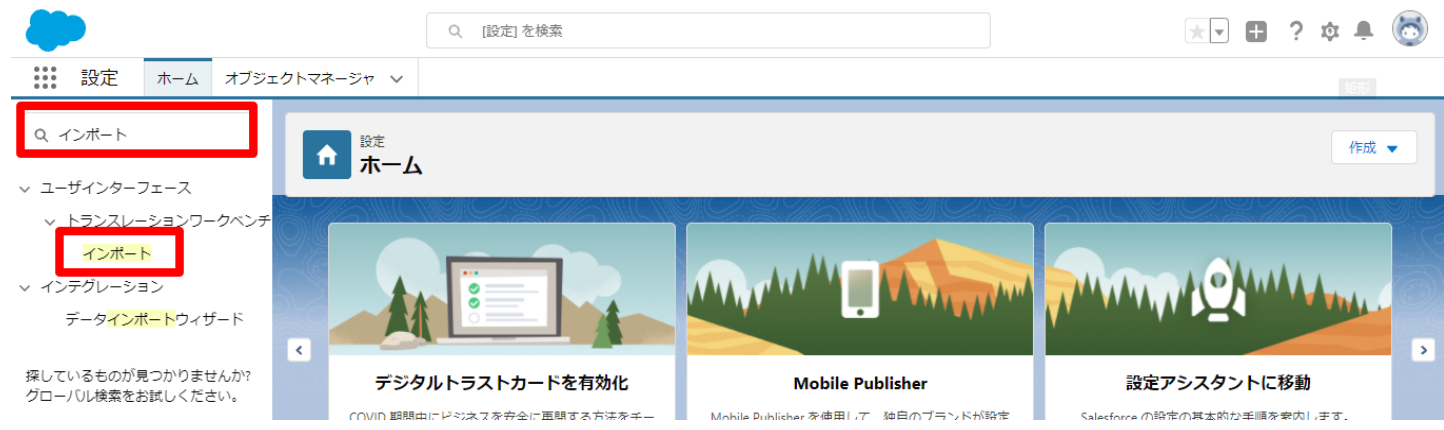

6) [インポート] ページが表示されます。「ファイルを選択」ボタンをクリックして起動す る画面に 手順 4)でダウンロードしたファイルを選択し、「インポート」ボタンをクリッ クします。

| -                                                                                                | Q. (設定)を検索                                                                                                    | *• 🗄 ? 🌣 🐥 🐻                                                  |
|--------------------------------------------------------------------------------------------------|----------------------------------------------------------------------------------------------------|---------------------------------------------------------------|
| 説 設定 ホーム オブジェクトマネージャ ∨                                                                           |                                                                                                    |                                                               |
| Q 12#-F                                                                                          | -ト                                                                                                    |                                                               |
| <ul> <li>トランスレーションワークベンチ</li> <li>12ポートを開始する新</li> </ul>                                         | に、次の手順を実行します。                                                                                                    |                                                               |
| インポート                                                                                            | 別のファイルを作成し、キーと翻訳のみを含めます。                                                                                                    |                                                               |
| <ul> <li>✓ インテグレーション</li> <li>2.この翻訳のインパー1</li> <li>メオファイルでは、file</li> <li>stfファイルでは、</li> </ul> | の言語を指定します <u>、有効な言語コードを</u> 使用してください。<br>タグの target-language 腐性を使用します。たとえば、 <file original="Salesforce" source-language="en_US" target-lan<br="">語コードを更新します。たとえば、「Language code:es」です。</file> | guage="en_US" translation-type="metadata" datatype="अगा"> एम. |
| データ <mark>インポート</mark> ウィザード 3.インポートする前に、                                                        | インボートファイルを UTF-8 文字コードで保存します。                                                                                                    |                                                               |
| ステップ 2. ファイルを 2                                                                                  | IP で圧縮(省略可能)                                                                                                    |                                                               |
| 採しているものか見つかりませんか?<br>グローバリレ検索をお試しください。<br>構教言語ファイルをアゥ                                            | ブロードする場合は、より簡単にインボートできるようにすべてのファイルをまとめて zip できます。                                                                                                    |                                                               |
| ステップ 3. ファイルを潜                                                                                   | 択してアップロード                                                                                                    |                                                               |
| zin 非た(土田駅)のコマイ)                                                                                 |                                                                                                    |                                                               |
| ファイルを選択                                                                                          | 2. 渡 訳されていません                                                                                                    |                                                               |
| ステップ 4. ファイルのイ                                                                                   | 2#~►                                                                                                    |                                                               |
| <b>仓席~</b> ト                                                                                     |                                                                                                    |                                                               |

7) インポート完了のメールが届くことを確認してください。メールの件名が「翻訳のイン ポートに失敗しました」の場合は、お手数ですが、下記のいずれかを何度かお試しくだ さい。

- ・再度、手順 6) を実行する。
- ・1度ログアウトし、再度ログインの上、手順 6) を実行する。

| 0BZo00000                                                                                                    | 000KyjG Sar          | ndbox: 翻訳(              | のインボート完了                      | 外部 Salesforce × |                        |       | 0     | Ø |
|----------------------------------------------------------------------------------------------------|----------------------|-------------------------|-------------------------------|-----------------|------------------------|-------|-------|---|
| <b>翻訳のインポート</b><br>To 自分 <del>、</del>                                                                                | ¢                    | >                       |                               |                 | 10月19日(火) 23:27 (3 日前) | ☆     | ٢     | : |
| <b>太</b> 英語 ▼ >                                                                                                    | 日本語 👻 メッヤ            | 2ージを翻訳                  |                               |                 | 次の言語で無                 | 効(こする | 3: 英語 | × |
| インポートのために 2021/10/19 23:27:26 JST に送信された picklistValue.stf 翻訳ファイルが完了しました。<br>以下のファイルのインポートに成功しました。 picklistValue.stf |                      |                         |                               |                 |                        |       |       |   |
| よろしくお願い申し<br>Salesforce トランス                                                                                         | /上げます。<br>、レーションワークベ | ンチ                      |                               |                 |                        |       |       |   |
| あなたは<br>質問がある場合や、                                                                                                    | サポートが必要な場            | 合は、 <u>Salesforce 力</u> | 1で1 <u></u><br>1スタマーサポートにお問い合 | として登<br>わせください。 | 録されています。               |       |       |   |
| ∽ 返信                                                                                                    | → 転送                 |                         |                               |                 |                        |       |       |   |

## 3.5. グローバル選択リスト値セット項目の無効化

下記表のグローバル選択リスト値セットの項目を無効化します。

| グローバル値セット<br>表示ラベル                                 | 值         | 変更内容              | アプリケーション |          |         |  |
|----------------------------------------------------|-----------|-------------------|----------|----------|---------|--|
|                                                    |           |                   | 工程<br>進捗 | 販売<br>購買 | WM<br>S |  |
| Debt Clearing Detail Data<br>Type<br>(債権消込明細データ区分) | Reipt(入金) | 無効化<br>翻訳に【廃止】を付与 | _        | •        | —       |  |

<手順>(例)工程区分の項目を無効化する。

- 1) 設定メニューより、ホーム >の「選択リスト値セット」をクリックします。
   ※ クイック検索 ボックスに「選択リスト値セット」と入力すると簡単に見つけられます。
- 2) [選択リスト値セット] ページが表示されます。[グローバル値セット]セクションの該当の表示ラベルをクリックします。
   ※索引をクリックすると簡単に見つけられます。

\*\*\*\* 設定 ホーム オブジェクトマネージャ >

| •••• BOOL IN A 11991                                      | 21 (0) 21  | -                        |                                                                              |                                                                                                    |
|-----------------------------------------------------------|------------|--------------------------|------------------------------------------------------------------------------|----------------------------------------------------------------------------------------------------|
| <ul> <li>Q 選択リスト値セット</li> <li>&gt; オブジェクトおよび項目</li> </ul> | ◎ 設定<br>選打 | 沢リスト値セット                 |                                                                              | n an ann an an ann an ann an ann an ann ann ann ann ann ann ann ann ann ann ann ann ann ann ann ann ann ann ann                                           |
| 選択リスト値セット                                                 | 選択リス       | ト値セット                    |                                                                              | ● <b>9</b> 11/08-705                                                                                                    |
| 探しているものが見つかりませんか?                                         | グローバル選択リス  | スト 値セットでは、オブジェクト 間で 値を   | と共有できます。カスタム選択リスト項目はグローバル値                                                   | 2ットに基づき、その値を継承します。値セットは制限されているため、ユーザは API を使用して未承認の値を追加できません。                                                                                             |
| グローバル検索をお試しください。                                          | ビュー: すべて   | ( 🗸 新規ビューの作成             |                                                                              |                                                                                                    |
|                                                           |            |                          |                                                                              | A   B   C   D   E   F   G   H   I   J   K   L   M   N   C   P   P   R   S   T   U   V   W   X   V   Z   ア   カ   サ   タ   ナ   ハ   マ   ヤ   ラ   ワ   その他   すべて |
|                                                           | グローバル値     | iセット                     | 新規                                                                           |                                                                                                    |
|                                                           | アクション      | 表示ラペル ↑                  | 說明                                                                           |                                                                                                    |
|                                                           | 編集 肖明金 🚽   | Paid Provide Div Value   | (翻訳なし)なし,無償,有償<br>none, free, paid                                           |                                                                                                    |
|                                                           | 編集 肖咏 🚽    | Payment Cutoff Div Value | ,On Call Payment ,One-time Payment<br>,都度支払 ,一括支払                            |                                                                                                    |
|                                                           | 編集 肖咏 👩    | Payment Status           | ,Apply Approved Coordinated ,Paid ,Suspend<br>,申請,承認済,連携済 ,支払済 ,保留           |                                                                                                    |
|                                                           | 編集  前除     | Picklist Corrects        | 8. A. X.<br>8. A. X.                                                         |                                                                                                    |
|                                                           | 編集  削除 🔮   | Process Div Value        | ,Automatic Purchase ,Delay ,Immediate Arriva<br>,購買(自動) ,澤留 ,工程発注 (即時入荷) ,購買 | Process Order Manual Purchase. Process. Process Order , Quality Check, Quantity Check, Storage , Transport<br>(手動) 加工 工程発注 品質検査 数量検査 貯蔵 ,直録               |

3) [グローバル値セット(管理)] ページが表示されます。[値]セクションで無効化する項 目の「無効化」リンクをクリックします。画面上部に確認メッセージが表示されますの で「OK」ボタンをクリックします。

| しているものが見つかりませんか? |                    |                                 |                                 | KA 7770C + |           |                                  |
|------------------|--------------------|---------------------------------|---------------------------------|------------|-----------|----------------------------------|
|                  | アクション              | 値                               | API 参照名                         | デフォルト      | グラフの色     | 更新者                              |
| ローバル検索をお試しください。  | 編集  削除  無効化        | Process                         | Process                         |            | 動的に割り当て済み | 工程進捗テスト 管理者ユーザ, 2021/12/14 16:08 |
|                  | 編集   肖乐   無効化      | Quantity Check                  | QuantityCheck                   |            | 動的に割り当て済み | 工程進捗テスト 管理者ユーザ, 2021/12/14 16:08 |
|                  | 編集   前歌   無効化      | Quality Check                   | QualityCheck                    |            | 動的に割り当て済み | 工程進捗テスト 管理者ユーザ, 2021/12/14 16:08 |
|                  | 編集   肖咏   無効化      | Storage                         | Storage                         |            | 動的に割り当て済み | 工程進捗テスト 管理者ユーザ 2021/12/14 16:08  |
|                  | 編集   肖乐   無効化      | Delay                           | Delay                           |            | 動的に割り当て済み | 工程進捗テスト 管理者ユーザ, 2021/12/14 16:08 |
|                  | 編集   肖乐   無効化      | Transport                       | Transport                       |            | 動的に割り当て済み | 工程進捗テスト 管理者ユーザ 2021/12/14 16:08  |
|                  | 編集   削除 <u>無効化</u> | Automatic Purchase              | Automatic Purchase              |            | 動的に割り当て済み | 工程進捗テスト 管理者ユーザ, 2022/05/29 15:48 |
|                  | 編集  削除  無効化        | Manual Purchase                 | Manual Purchase                 |            | 動的に割り当て済み | 工程進捗テスト 管理者ユーザ 2022/05/29 15:48  |
|                  | 編集  肖咏  無効化        | Process Order                   | Process Order                   |            | 動的に割り当て済み | 工程進捗テスト 管理者ユーザ, 2022/05/29 15:48 |
|                  | 編集 削除 無効化          | Immediate Arrival Process Order | Immediate Arrival Process Order |            | 動的に割り当て済み | 工程進捗テスト 管理者ユーザ 2022/05/29 15:48  |

- 4) 設定メニューより、ホーム >の「翻訳」をクリックします。
   ※ クイック検索 ボックスに「翻訳」と入力すると簡単に見つけられます。
- 5) 検索条件を選択します。 言語:日本語 設定コンポーネント:グローバル値セット 無効な値の表示:ON

…… 設定 ホーム オブジェクトマネージャ ∨ Q 翻訳 ☆ 翻訳 ✓ ユーザインターフェース > トランスレーションワークベンチ トランスレーションワークペンチ 翻訳 このページのヘルプ 🥹 翻訳 翻訳 言語設定 トランスレーションワークペンチで操作を開始する 10 - シーン・パンパーにしたいという - 音器を選択します(常数の言語の翻訳を行う場合)。 2. 録空辺ンボーネントを選択します。 3. 必要に応じて、オブジェクトと部分を選択します。たとえば、ワークフロー ToDo には、翻訳可能な用語を絞り込むオブジェクト(取引先、取引先責任者など)と部分(件名やコバント)があります。 4. 翻訳が抱ジェブルクリックして、新しい確定人力します。たり方使用して次の行に移れます。 探しているものが見つかりませんか? グローバル検索をお試しください 検索条件を選択します。 言語 日本語 設定コンボーネント グローバル値セット ~ 無効な値の表示 🔽

#### 6) 該当の「値の表示ラベル」の「+」をクリックして値を展開します。 該当の項目の「値の表示ラベルの翻訳」に変更する値を入力します。

| 設定 ホーム オブジェクト・    | マネージャ 🗸                                             |                                                                                                    |    |  |
|-------------------|-----------------------------------------------------|----------------------------------------------------------------------------------------------------|----|--|
| Q. 翻訳             | か<br>設定<br>第23-5                                    | And Andrew (CZ22 Alles CASES / And Andrew And Andrew Andrew Andrew Andrew Andrew Andrew Andrew Andrew Andrew An |    |  |
| ∨ ユーザインターフェース     | ── 翻訳                                               |                                                                                                    |    |  |
| > トランスレーションワークベンチ | Process Div Value                                   |                                                                                                    |    |  |
| 翻訳                | - Automatic Purchase                                | 【廃止】購買(自動)                                                                                                    |    |  |
|                   | - Delay                                             | 滞留                                                                                                    |    |  |
| 翻訳言語設定            | <ul> <li>Immediate Arrival Process Order</li> </ul> | 【廃止】工程発注(即時入荷)                                                                                                  | S. |  |
|                   | - Manual Purchase                                   | 【廃止】腸買(手動)                                                                                                    | S. |  |
| 探しているものが見つかりませんか? | Process                                             | 加工                                                                                                    |    |  |
| グローバル検索をお試しください。  | Process Order                                       | 【廃止】工程発注                                                                                                    |    |  |
|                   | <ul> <li>Quality Check</li> </ul>                   | 品質検査                                                                                                    |    |  |
|                   | Quantity Check                                      | 数量検査                                                                                                    |    |  |
|                   | - Storage                                           | 貯蔵                                                                                                    |    |  |
|                   | Throw                                               |                                                                                                    |    |  |
|                   | - Transport                                         | 運搬                                                                                                    |    |  |

#### 7) 「保存」ボタンをクリックします。

|                                       | シートマネーシャ <b>シ</b>                                                                                                    |                                                                    |                                |             |
|---------------------------------------|----------------------------------------------------------------------------------------------------|--------------------------------------------------------------------|--------------------------------|-------------|
| Q 翻訳                                  | 設定 翻訳                                                                                                    |                                                                    |                                |             |
| ∨ ユーザインターフェース                         |                                                                                                    |                                                                    |                                |             |
| > トランスレーションワークベンチ                     |                                                                                                    |                                                                    |                                |             |
| 翻訳                                    | トランスレーションワークペンチ 翻訳                                                                                                    |                                                                    |                                | このページのヘルナ 😢 |
| 翻訳言語設定                                | トランスレーションワークペンチで操作を開始する                                                                                                    |                                                                    |                                |             |
| 探しているものが見つかりませんか?<br>グローバル検索をお試しください。 | <ol> <li>言語を遵択します(複数の言語の翻訳を行う場合</li> <li>設定コンパーネントを遵択します。</li> <li>必要に応じて、オブジェクトと部分を選択します。たと</li> <li>翻訳列をダブルクリックして、新しい値を入力します。</li> </ol> | )。<br>とえば、ワーウフロー ToDo には、翻訳可能は用語を絞り込むオブジェクト(取<br>らプを使用して 次の行に移れます。 | 先、取引先責任者など)と部分 (件名やユメント)があります。 |             |
|                                       | 検索条件を選択します。                                                                                                    |                                                                    |                                |             |
|                                       | 言語 日本語 🗸                                                                                                    |                                                                    |                                |             |
|                                       | 設定コンボーネント グローバル値セット                                                                                                    | ×                                                                  |                                |             |
|                                       | 黒如な他の表示                                                                                                    |                                                                    |                                |             |
|                                       |                                                                                                    | 保存                                                                 | ってい                            |             |
|                                       | 値の表示ラベル                                                                                                    | 値の表示ラベルの翻訳                                                         | 無効                             | 変更あり        |

:小中 +

## 3.6. カスタムメタデータ型項目の追加削除によるレイアウト編集

下記表のカスタムメタデータ型項目の追加削除に伴い、レイアウトの編集を行います。 設定することで、追加項目が使用できるようになり、削除項目が使用できなくなります。

| カスタムメタデータ型<br>表示ラベル | ページレイアウト                | 追加/削除 | 項目                                                      |
|---------------------|-------------------------|-------|---------------------------------------------------------|
|                     |                         |       |                                                         |
| システム制御              | System Control<br>レイアウト | 追加    | 不良品数量加算フラグ(AddDefectedQtFlg)                            |
| UMドメイン設定            | UMドメイン設定<br>レイアウト       | 追加    | 月次在庫評価 在庫単価小数桁数<br>(MonthStockValPriceDigits)           |
|                     |                         |       | 月次在庫評価 在庫単価丸めモード<br>(MonthStockValPriceRoundingMode)    |
|                     |                         |       | 月次在庫評価 在庫金額小数桁数<br>(MonthStockValAmountDigits)          |
|                     |                         |       | 月次在庫評価 在庫金額丸めモード<br>(MonthStockValAmountRoundingMode)   |
|                     |                         |       | 在庫締め処理のバッチサイズ<br>(StockClosingBatchSize)                |
|                     |                         |       | マイナス在庫許可(ロット管理しない)<br>(AllowMinusStockOfLotControlItem) |
|                     |                         |       | マイナス在庫許可(工程仕掛品)<br>(AllowMinusStockOfWorkInProcess)     |
|                     |                         |       | コピー用接頭語設定<br>(HeaderMarkOfCopiedRecords)                |
| UM工程進捗設定            | 管理項目設定レイ                | 追加    | 実績入力前工程完了チェックフラグ                                        |
|                     |                         |       | 実績入力オーダー数量超過チェックフラグ                                     |

<手順>(例)システム制御

1) 設定メニューより、設定>カスタムメタデータ型をクリックします。

※ クイック検索 ボックスに「カスタムメタデータ型」を入力すると簡単に見つけられま す 2) 「該当の表示ラベル」をクリックします。

| 設定 ホーム                    | オブジェクトマネージャ 🗸       |
|---------------------------|---------------------|
| Q カスタムメタデータ型<br>× カスタムコード | <b>ネ</b><br>数<br>カス |
| カスタムメタデータ型                |                     |

探しているものが見つかりませんか? グローバル検索をお試しください。

## 

#### すべてのカスタムメタデータ型

このページのヘルナ 🕜

カスタムメタデータ型では、レコードがデータではなくメタデータになる独自の設定オプジェケトを作成できます。通常、これらは環境間での移行、パッケージ化、およびインストールが必要なアプリケータロン設定を定義するために使用されます。 カスタムオプジェケトまたはカスタム設定でデータレコードからアプリケーションを作成する代わりに、カスタムメタデータ型を作成して、メタデータレコードを追加できます。この方法では、メタデータのすべての管理可能性(パッケージ、リリース、アップグレード)が確保されます。カス タムメタデータレコードをウエリしても、SCOL 制限にかつかとされません。

| アクション   | 表示ラペル                           | インストール済みパッケージ | 名前空間プレフィックス | 表示 | API参照名                                                 | レコードサイズ | 說明           |
|---------|---------------------------------|---------------|-------------|----|--------------------------------------------------------|---------|--------------|
| レコードの管理 | BatchExecutionResultDestination |               | snps_um     | 公開 | ${\tt snps\_um\_BatchExecutionResultDestination\_mit}$ | 251     |              |
| レコードの管理 | Lertification                   |               | snps_um     | 公関 | snps_um_Certification_mdt                              | 906     |              |
| レコードの管理 | HttpRequest Settings            |               | snps_um     | 公開 | snps_um_HttpRequest_Settings_mdt                       | 1476    |              |
| レコードの管理 | 🛃 Jw Connect Settings           |               | snps_um     | 公開 | snps_um_JwConnectSettings_mdt                          | 456     |              |
| レコードの管理 | 👆 SObjectEventTraceAvailability |               | snps_um     | 公開 | snps_um_SObjectEventTraceAvailability_mdt              | 161     |              |
| レコードの管理 | SObjectStockControlAvailability |               | snps_um     | 公開 | snps_um_SObjectStockControlAvailability_mdt            | 161     |              |
| レコードの管理 | 📥 UMDIA設定                       |               | um_gantt    | 公開 | um_gantt_UMGanttSetting_mdt                            | 151     |              |
| レコードの管理 | 👆 UMhUJI設定                      |               | snps_um     | 公開 | snps_um_UMTriggerSetting_mdt                           | 151     |              |
| レコードの管理 | 👆 <u>UMFX-C.根定</u>              |               | snips_um    | 公開 | snps_um_UMDomainSetting_mdt                            | 475     |              |
| レコードの管理 | 📥 UMII程バッチ処理最大件数                |               | srips_um    | 公開 | ${\tt snps\_um\_MaxNumberBatchProcessesSetting\_mdt}$  | 144     |              |
| レコードの管理 | 👆 UMII程進捗設定                     |               | snps_um     | 公開 | snps_um_UMProcessSetting_mdt                           | 850     |              |
| レコードの管理 | 🕹 システム制御                        |               | snps_um     | 公開 | snps_um_SystemControl_mdt                              | 215     | システム制御用メタデータ |
| レコードの管理 | 📥 品目マスタ.Name(品番)自動設定            |               | snps_um     | 公開 | snps_um_ItemNameAutoSetting_mdt                        | 181     |              |

# 3) 該当のカスタムメタデータ型の詳細ページが表示されます。ページレイアウトセクションの該当ページレイアウトのアクション「編集」リンクをクリックします。

| Q、カスタムメタデータ型                        | \$    | ◎走<br>カスタムメタデータ型                       | *:                                         |               | 9116 - 2229 116 |                |          |        |                                       |
|-------------------------------------|-------|----------------------------------------|--------------------------------------------|---------------|-----------------|----------------|----------|--------|---------------------------------------|
| カスタムコード                             |       |                                        |                                            |               |                 |                |          |        |                                       |
| カスタムメタデータ型                          | 編集編集  | (注鍵ユンホーマント)<br>名前空間プレフィックス             | lsProtected<br>NamespaceF                  | Prefix        | 7<br>7          | 190ボ90人<br>キスト |          |        |                                       |
| しているものが見つかりませんか?<br>ローバル検索をお試しください。 | カスタム項 | ŧ8                                     | 新規                                         |               |                 |                |          |        |                                       |
|                                     | アクション | 項目の表示ラペル                               | API 参照名                                    | インストール済みパッケージ | データ型            | 項目管理可能性        | インデックス付き | 制卸項目   | 更新者                                   |
|                                     | 編集    | Account Trans Fig                      | snps_um_AccountTransFlg2_c                 |               | チェックボックス        | 登録者が編集可能       |          |        | <u>工程進捗テスト 管理者ユーザ</u> 2022/08/08 12   |
|                                     | 編集    | ARBalanceCalculated                    | snps_um_ARBalanceCalculated_c              |               | チェックボックス        | 登録者が編集可能       |          |        | 工程進捗テスト 管理者ユーザ, 2022/05/27 11         |
|                                     | 編集    | A Completed product inventory setting  | snps_um_CompletedProductInventorySetting_c |               | 選択リスト           | 登録者が編集可能       |          |        | 工程進捗テスト 管理者ユーザ, 2022/05/19 17         |
|                                     | 編集    | Number of days to deploy control order | snps_um_NumOfDaysDeployControllingOrder_c  |               | 数值(4、0)         | アップグレード可能      |          |        | <u>工程進捗テスト 管理者ユーザ</u> , 2022/06/27 11 |
|                                     | 編集    | Stock Allocate Fig                     | snps_um_StockAllocateFlg_c                 |               | チェックボックス        | 登録者が編集可能       |          |        | 工程進捗テスト 管理者ユーザ, 2022/03/03 12         |
|                                     | 編集    | 📥 UMAMS Fig                            | snps_um_UMMMS_Flg2_c                       |               | チェックボックス        | 登録者が編集可能       |          |        | 工程進捗テスト 管理者ユーザ, 2022/08/08 12         |
|                                     | 編集    | 📥 廃止                                   | snps_um_AccountTransFlg_c                  |               | チェックボックス        | アップグレード可能      |          |        | 工程進捗テスト 管理者ユーザ 2022/05/27 11          |
|                                     | 編集    | 📥 廃止                                   | snps_um_UMMMS_Flg_c                        |               | チェックボックス        | アップグレード可能      |          |        | 工程進捗テスト 管理者ユーザ, 2022/05/27 11         |
|                                     | _     | <u>削除済み項目(0)</u>                       |                                            |               |                 |                |          |        |                                       |
|                                     | 入力規則  | 1                                      | 新規                                         |               |                 |                |          |        |                                       |
|                                     | 入力規則法 | が定義されていません。                            |                                            |               |                 |                |          |        |                                       |
|                                     | ページレイ | (アウト                                   | 「新規」パージレイアウトの                              | 割り当て          |                 |                |          |        |                                       |
|                                     | アクション | ページレイアウト名                              | インストール済みパッケージ 作品                           | 转             |                 |                | 更新者      |        |                                       |
|                                     | 編集 削弱 | 👔 📥 System Controlレイアウト                | 工利                                         | <u></u>       | 2/02/22 15:16   |                | 工程進捗テ2   | い 管理者コ | 1.一ザ, 2022/05/27 11:44                |

- 4) ページレイアウト個別のページが表示されます。項目をドラッグ&ドロップで任意の場所に配置します。
- 5) 「保存」ボタンをクリックします。 ※System Controlレイアウトの配置例

| Q カスタムメタデータ型                          | <b> な</b><br>が<br>カスタムメ                   | マテータ型                                  |                                 |                                                  |                          |                    | 1  |
|---------------------------------------|-------------------------------------------|----------------------------------------|---------------------------------|--------------------------------------------------|--------------------------|--------------------|----|
| ∨ カスタムコード                             |                                           |                                        |                                 |                                                  |                          |                    |    |
| カスタムメタデータ型                            |                                           |                                        |                                 |                                                  |                          |                    | -  |
| 探しているものが見つかりませんか?<br>グローバル検索をお試しください。 | 項目                                        | Q、ウイック検索<br>項目名<br>+目セクション<br>+町2203-2 | Completed product               | <ul> <li>カスタムメタデータレコー</li> <li>お約2回転来</li> </ul> | に<br>廃止<br>まままである大ラベル・廃止 |                    |    |
|                                       |                                           | Account Trans Flg                      | Stock Allocate Fig<br>UMWMS Fig | 取時更加增<br>作成者<br>廃止                               | <ul> <li></li></ul>      |                    |    |
|                                       |                                           |                                        |                                 |                                                  |                          |                    | 41 |
|                                       | 情報 (編集ページにのみへっ                            | ターを表示)                                 |                                 |                                                  |                          |                    |    |
|                                       | ★ ● 表示ラベル                                 | サンプルテキスト                               |                                 |                                                  | ● 保護コンボーネ                | >h ✓               |    |
|                                       | ★ ● カスタムメタデータレ<br>コード名                    | サンプルテキスト                               |                                 |                                                  | ★ ● 名前空間プレ               | 779 サンプルデキスト<br>クス |    |
|                                       | Account Trans Fig                         | *                                      |                                 |                                                  |                          |                    |    |
|                                       | Stock Allocate Fig                        | •                                      |                                 |                                                  |                          |                    |    |
|                                       | Completed product                         | ■<br>サンプルテキスト                          |                                 |                                                  |                          |                    |    |
|                                       | Number of days to<br>deploy control order | 516                                    |                                 |                                                  |                          |                    |    |
|                                       | ARBalanceCalculated                       | $\checkmark$                           |                                 |                                                  |                          |                    |    |
|                                       | システム情報(編集ページ)                             | のみヘッダーを表示)                             |                                 |                                                  |                          |                    | -  |
|                                       | 🔒 作成者                                     | サンプルテキスト                               |                                 |                                                  | 🔒 最終更調                   | 所者 サンプルデキスト        |    |
|                                       |                                           |                                        |                                 |                                                  |                          |                    |    |

## 3.7. ページレイアウトの項目配置変更

下記表のオブジェクトの項目変更に伴い、割り当て済みページレイアウトに対して項目配置と 設定変更をします。 各UM製品のリリースノートにも同様の記載をしております。設定済みの場合は対応不要です。

カスタムLightningレコードページをご利用の場合はLightningレコードページにも追加対応が 必要です。

追加項目の反映方法につきましては、「システム管理者:UM工程進捗 ユーザーガイド」の「 Lightningレコードページの項目追加」を参照してください。

| オブジェクト | ページレイアウト名                      | 変更<br>内容 | 項目                                                                                                    | アプリ      | ケーシ      | ョン      |
|--------|--------------------------------|----------|----------------------------------------------------------------------------------------------------|----------|----------|---------|
|        |                                | 内谷       |                                                                                                    | 工程<br>進捗 | 販売<br>購買 | WM<br>S |
| 品目マスタ  | 品目マスタレイアウト                     | 追加       | 重量(Weight)<br>重量単位(WeightUnit)                                                                                       | •        | •        | _       |
| 部門マスタ  | 部門マスタレイアウト                     | 追加       | 英語住所1<br>(EnglishAddress1)<br>英語住所2<br>(EnglishAddress2)<br>英語住所3<br>(EnglishAddress3)<br>英語住所4<br>(EnglishAddress4) | •        | •        |         |
| 在庫情報明細 | Stock Information Detailレイ     | 追加       | 単価(Price)                                                                                                    | •        | •        | _       |
|        | アウト                            |          | 金額(Amount)                                                                                                    | •        | •        | _       |
| 在庫調整   | UMPROCESS_AdjustmentLay<br>out | 追加       | 在庫区分(Stock<br>Classification)                                                                                        | •        | _        | _       |
| ロット付替  | UMPROCESS_LotChangeLayo<br>ut  | 追加       | 付替元在庫区分(Origin<br>Stock Classification)<br>付替先在庫区分(New<br>Stock Classification<br>)                                  | •        | _        | _       |
| 作業オーダー | UMPROCESS_WorkOrderLayout      | 追加       | 実績不良品数量(Actual<br>Defects Qty.)                                                                                      | •        | _        | _       |
|        |                                | 追加       | 実績合計数量(Actual<br>Total Qty.)                                                                                         | •        | _        | _       |
| 製造オーダー | UMPROCESS_ProdOrderLayout      | 追加       | 実績不良品数量(Actual<br>Defects Qty.)                                                                                      | •        | _        | _       |

| オブジェクト | ページレイアウト名 変更 項目 ご                     |    | アプリ                                                                  | ケーシ      | ョン       |         |
|--------|---------------------------------------|----|----------------------------------------------------------------------|----------|----------|---------|
|        |                                       | 内谷 |                                                                      | 工程<br>進捗 | 販売<br>購買 | WM<br>S |
|        |                                       | 追加 | 実績合計数量(Actual<br>Total Qty.)                                         | •        | _        | _       |
| 自社マスタ  | My Company Masterレイアウ<br>ト            | 追加 | 自社英字名<br>(MyCompanyEnglishNa<br>me)                                  | _        | •        | _       |
|        |                                       | 追加 | 仮受消費税科目<br>(Suspense<br>ConsumptionTax<br>Received Account)          |          | •        |         |
|        |                                       | 追加 | 仮払消費税科目<br>(Suspense<br>Consumption Tax Paid<br>Account)             | _        | •        | _       |
|        |                                       | 追加 | 通貨(Currency)                                                         | —        | •        | —       |
|        |                                       | 削除 | WMS使用フラグ<br>(WmsUsedFlg)                                             | _        | •        | _       |
| 請求     | UM販売管理 Billレイアウト                      | 追加 | 仕訳作成済フラグ<br>(Journal Created Flg)                                    | _        | •        | _       |
| 入金     | Receiptレイアウト                          | 追加 | 仕訳作成済フラグ<br>(Journal Created Flg)<br>残高作成フラグ<br>(Balance Create Flg) | _        | •        | _       |
| 債権消込   | 債権消込レイアウト                             | 追加 | 仕訳作成済フラグ<br>(Journal Created Flg)                                    | _        | •        | _       |
| 受取手形   | UM販売管理 Note Receivable<br>レイアウト       | 追加 | 仕訳作成済フラグ<br>(Journal Created Flg)                                    | _        | •        |         |
| 債権期日決済 | UM販売管理 AR Due Date<br>Settlementレイアウト | 追加 | 仕訳作成済フラグ<br>(Journal Created Flg)                                    | _        | •        |         |
| 支払予定   | UM販売管理 Paymentレイアウト                   | 追加 | 仕訳作成済フラグ<br>(Journal Created Flg)                                    | _        | •        |         |
| 支払実績   | Payment Result Layout                 | 追加 | 仕訳作成済フラグ<br>(Journal Created Flg)                                    | _        | •        | _       |
| 支払手形   | UM販売管理 Note Payableレイ<br>アウト          | 追加 | 仕訳作成済フラグ<br>(Journal Created Flg)                                    |          | •        | _       |

| オブジェクト      | ページレイアウト名                                                               | 変更       | 項目                                                                                                    | アプリ      | ケーシ      | ヨン      |
|-------------|-------------------------------------------------------------------------|----------|----------------------------------------------------------------------------------------------------|----------|----------|---------|
|             |                                                                         | 內谷       |                                                                                                    | 工程<br>進捗 | 販売<br>購買 | WM<br>S |
| 債務期日決済      | UM販売管理 AP Due Date<br>Settlementレイアウト                                   | 追加       | 仕訳作成済フラグ<br>(Journal Created Flg)                                                                                                    | _        | •        | _       |
| 前払金         | UM販売管理 Advance<br>Paymentレイアウト                                          | 追加       | 仕訳作成済フラグ<br>(Journal Created Flg)                                                                                                    |          | •        | _       |
| 出荷実績        | UM販売管理 ShipResultsレイア<br>ウト                                             | 追加       | 伝票未確定フラグ<br>(FormulaSlipUnconfirm<br>edFlg)                                                                                                   | _        | •        | _       |
| 入荷実績        | UM販売管理 ReceiveResultレ<br>イアウト                                           | 追加       | 伝票未確定フラグ<br>(FormulaSlipUnconfirm<br>edFlg)                                                                                                   | _        | •        | _       |
|             |                                                                         | 削除       | 預り在庫フラグ<br>(CommissionStockFlg)                                                                                                    | _        | •        | _       |
| 通貨マスタ       | UM販売管理 Currency Master<br>レイアウト                                         | 追加       | レート換算丸めモード<br>(ExchangeRateRoundin<br>gMode)                                                                                                  | _        | •        |         |
| 棚卸          | UMWMS Inventory Checking<br>Layout                                      | 追加       | 棚卸数初期値区分<br>(QtyDefaultType)                                                                                                    | _        | _        | •       |
| 会社設定マス<br>タ | UM販売管理 Company Setting<br>Masterレイアウト<br>(※「支払口座情報」のセクショ<br>ンに配置してください) | 追加       | 銀行(Bank)<br>銀行支店(BankBranch)<br>銀行口座区分<br>(BankAccountType)<br>口座番号(AccountNo)<br>EB利用(EBUse)<br>手数料負担(RemitFee)<br>自社出金口座<br>(PayingAccount) | _        | •        |         |
| 出金口座マス<br>タ | Paying Account Master<br>Layout                                         | 削除<br>追加 | 【廃止】銀行支店(<br>BankBranch)<br>銀行支店(BankBranch2<br>)                                                                                             | _        | •        | _       |

#### <手順> (例)品目マスタ 1) 設定メニューより、オブジェクトマネージャ >対象のオブジェクトをクリックします。 ※ クイック検索 ボックスに対象のオブジェクトを入力すると簡単に見つけられます。

|         |    | [                    | Q. [設定] を検索 |         |  |            | *   | 8   | ?: | ¢ . | 6 |
|---------|----|----------------------|-------------|---------|--|------------|-----|-----|----|-----|---|
| 設定      | 木- | -ム オブジェクトマネージャ 🗸     |             |         |  |            |     |     |    |     |   |
|         |    |                      |             | Q 品目マスタ |  | スキー・       | マビル | ダー  | 作成 | •   |   |
| 表示ラベル   |    | API 参照名              | 種別          | 説明      |  | 最終更新       | Ų   | リース | 済み |     |   |
| 品目マスタ   |    | snps_umitemc         | カスタムオブジェクト  |         |  | 2021/12/14 | ~   | ,   |    |     | • |
| 客先品目マスタ |    | snps_umCustomeritemc | カスタムオブジェクト  |         |  | 2021/12/14 | ~   | •   |    |     | • |

#### 2) 対象オブジェクトの詳細ページが表示されます。「ページレイアウト」をクリックし、 [ページレイアウト] ページの「ページレイアウトの割り当て」ボタンをクリックしま す。

|                        | <i>y</i> 0                         |                                 |                                 |               |
|------------------------|------------------------------------|---------------------------------|---------------------------------|---------------|
| -                      |                                    | Q. [設定] を検索                     | $\star$ v                       | 🖪 ? \$ 🖡 💿    |
| 説 設定 ホーム オブミ           | ジェクトマネージャ 🗸                        |                                 |                                 |               |
| 設定>オブジェクトマネージ<br>品目マスタ | 45                                 |                                 |                                 |               |
| 詳細                     | へ<br>ページレイアウト<br>2件の項目(ページレイアウト名順) |                                 | Q、クイック検索 新規 /                   | ページレイアウトの割り当て |
| 項目とリレーション              | ページレイアウト名                          | ▲ 作成者                           | 更新者                             |               |
| ページレイアウト               | UMPROCESS_MaterialMasterLayout     | 工程進捗テスト 管理者ユーザ、2022/03/14 13:57 | 工程進捗テスト 管理者ユーザ、2022/03/14 13:57 | •             |
| ボタン、リンク、およびアク          | 品目マスタレイアウト                         | 工程進捗テスト 管理者ユーザ、2022/03/14 13:30 | 工程進捗テスト 管理者ユーザ、2022/03/14 13:35 | •             |
| >>= >>                 |                                    |                                 |                                 |               |

#### 3) [レイアウトの割り当て] ページが表示されます。[ページレイアウト] 欄の対象のページ レイアウトをクリックします。

#### ※ページレイアウトが複数ある場合はそれぞれ設定が必要です。

| <b>*</b>             | Q. [設定] を                                                                                                    | 換索                                                                | *• 🗄 ? 🌣 🐥 🐻   |
|----------------------|----------------------------------------------------------------------------------------------------|-------------------------------------------------------------------|----------------|
| **** 設定 ホーム オブシ      | ジェクトマネージャ 🗸                                                                                                    | - Nute Subjects - 2.2 Annes - 2.8 Sec 2.8 Mater Subjects - 2.2 An |                |
|                      | *<br>*                                                                                                    |                                                                   |                |
| 詳細<br>項目とリレーション      | <ul> <li>レイアウトの初り当て<br/>日日マスクタ</li> <li>ホカラムガンバンド展る・品目マスク</li> <li>リスクムノブンガンド、に戻る・品目マスク</li> <li>リスアのテーブルは、プロファイルごとに初り当てられたパージル・イアウトをき</li> </ul> | 支示して(ゆす。                                                          | 2011-301-119 🕑 |
| ページレイアウト             |                                                                                                    | <b>利</b> 約当ての毎年                                                   |                |
| Lightning レコードページ    | 1072/1                                                                                                    |                                                                   |                |
| ボタン、リンク、およびアク<br>ション | Chatter External User<br>Chatter Free User<br>Chatter Moderator User                                                                              | ペーンレイアウト<br>最日マスタレイアウト<br>最日マスタレイアウト<br>最日マスタレイアウト<br>最日マスタレイアウト  |                |
| コンパクトレイアウト           | Identity User<br>Minimum Access - Salesforce                                                                                                    | 品目マスタレイアウト<br>品目マスタレイアウト                                          |                |
| 項目セット                | UMIT程進移Platformユーザ<br>UMIT程進移ユーザ<br>シュニノ管理者                                                                                                    |                                                                   |                |
| オブジェクト制限             | <u>ンステムを建着</u><br>ソリューション管理者<br>マーケティングコーサ                                                                                                    | <u>ロロススタレイント</u><br>通見ススタレノント<br>品目ススタレイプロト                       |                |
| レコードタイプ              | 契約 管理者<br>標準 Platform ユーザ                                                                                                    |                                                                   |                |
| 条件                   | <u>標準ユーザ</u>                                                                                                    | 品目マスタレイアウト                                                        |                |
| 検索レイアウト              |                                                                                                    | 割り当ての編集                                                           |                |

4) ページレイアウト個別のページが表示されます。追加する項目をドラッグ&ドロップで 任意の場所に配置します。必須化する項目のプロパティを開き、必須フラグをONにしま す。

※品目マスタの配置例

| 設定>オブジェクトマネージャ<br>品目マスタ |                                          |                                                     |                                  |                                         |                    |
|-------------------------|------------------------------------------|-----------------------------------------------------|----------------------------------|-----------------------------------------|--------------------|
| ▲                       | 保存 • 適用 指定した形式<br>項目                     | でプレビュー▼ キャンセル ● ● ○ ○ ○ ○ ○ ○ ○ ○ ○ ○ ○ ○ ○ ○ ○ ○ ○ | 元に戻す 🔷 やり直し 🛛 🔳 レイアウトのプロ/        | 51                                      |                    |
| 項目とリレーション               | カイックアクション                                | +目セクション<br>+■空白スパース                                 | External Item Code ItemCode      | Lot Numbering Timing                    | Receive Target Flg |
| ページレイアウト                | モバイルおよび Lightning のアクショ<br>拡張ルックアップ      | Default Compositi                                   | ItemAbbreviation ItemName        | Production No Con                       | Ship Target Flg    |
| Lightning レコードページ       | 関連リスト<br>レポートグラフ<br>Visualforce ページ      | Default Process P                                   | ItemAbbreviation Lot Control     | QualityControlFlag                      | Starting Date Set  |
| ボタン、リンク、およびアク<br>ション    | 情報 (編集ページにのみへッう                          | ダーを表示)                                              |                                  | ب محمد المحمد منا                       |                    |
| コンパクトレイアウト              | ★ ● 品番<br>Item Code                      | サンフルテキスト<br>サンプルテキスト<br>サンプルテキスト                    | tem∪ode<br>★ ● ItemName<br>Unit  | サンフルテキスト<br>サンプルテキスト<br><u>サンプルテキスト</u> |                    |
| 項目セット                   | QualityControlFlag<br>Receive Target Flg | $\checkmark$                                        | Ship Target Flg                  | 1                                       |                    |
| オブジェクト制限                | Valid Term<br>Starting Date Setting      | 74,798<br>サンプルテキスト                                  | Use Term<br>Default Composition  | 191<br>サンプルテキスト                         |                    |
|                         | Тах Туре                                 | サンプルテキスト                                            | Pattern<br>Production No Control | サンプルテキスト                                |                    |
| レコードタイノ                 | Order Division                           | サンプルテキスト                                            | Lot Control                      | サンプルテキスト                                |                    |
| 条件                      | ★ Inventory<br>Management Div<br>Remarks | サンフルテキスト<br>サンプルテキスト                                | Lot Numbering Timing             | サンフルテキスト                                |                    |

#### ※製造実績の項目を必須項目へ変更例

| 読む 設定 ホーム オブシュ                                         | ニクトマネージャ 🗸                                                                                                    |                                                                                                    |
|--------------------------------------------------------|----------------------------------------------------------------------------------------------------|----------------------------------------------------------------------------------------------------|
| <ul> <li></li></ul>                                    |                                                                                                    |                                                                                                    |
|                                                        |                                                                                                    |                                                                                                    |
| 詳細                                                     |                                                                                                    |                                                                                                    |
| 項目とリレーション                                              | 項目<br>ポタン<br>トロックコン                                                                                                    | Completion Flag Item Production Count Start Date Time Warehousing Loc.                                                                                                    |
| ページレイアウト                                               | 01900/03月)<br>モバイルあよび Lightning のアクション<br>はだを Iunharumit                                                                                                    | Co-ProductFlag Item Name Production Order Total Defective P 総核更新者                                                                                                    |
| ~->>+>>                                                | Billing State State St | End Date Time Number Of Good Pr Remarks Use Deadline N在美国No.                                                                                                    |
| Lightning レコードページ                                      |                                                                                                    |                                                                                                    |
| ボタン、リンク、およびアク<br>ション                                   | 製造実績の詳細                                                                                                    | (作単水5)ン                                                                                                    |
| コンパクトレイアウト                                             | 情報 (編集ページにのみヘッダーを表示)                                                                                                    |                                                                                                    |
| 項目セット                                                  | 國 製造実績No. GEN-2004-001234                                                                                                    | *  Production 世ングルデキスト Order                                                                                                    |
| オブジェクト制限                                               | Item <u>サンプルテキスト</u><br>Start Date Time 2022/06/29 14:45                                                                                                    | Warehousing Loc. <u>サンプルテキスト</u><br>End Date Time 2022/05/2014:45                                                                                                    |
| レコードタイプ                                                | Number Of Good 5.4135<br>Products                                                                                                    | Total Defective Product 95029                                                                                                    |
|                                                        | Lot No. サンプルテキスト<br>Remarks サンプルテキスト                                                                                                    | ▲ Unit ワンフルグキスト<br>空白スペース                                                                                                    |
| 条件                                                     | By-Product Flag                                                                                                    | Co-ProductFlag                                                                                                    |
|                                                        |                                                                                                    |                                                                                                    |
| 設定 ホーム オブジュ                                            | ⊑クトマネージャ ∨                                                                                                    |                                                                                                    |
|                                                        |                                                                                                    | ~ MOMM(OZ/WSZ) 55 Z MOMM(OZ/WSZ) 55 Z MOMM(OZ/WSZ) 55 ,                                                                                                    |
| 設定 > オブジェクトマネージャ                                       | ,                                                                                                    |                                                                                                    |
| 製造実績                                                   |                                                                                                    |                                                                                                    |
|                                                        |                                                                                                    | 12 A Z M 2002 (10 MIZA) Z M 2002 (10 MIZA) Z M 2022 (10 2                                                                                                    |
| Ŧ¥細                                                    | 保存 * 適用 指定した形式でプレビュー* キャンセル 🗳                                                                                                    | ▶元に戻す 💁 やり直し   🔳 レイアウトのプロパティ                                                                                                    |
| p+初山                                                   | 項目 (2) クイック検索 項目名                                                                                                    | 8                                                                                                    |
| 項目とリレーション                                              | パメン<br>ケイックアクション<br>オージロアクション<br>キョ空白スペース                                                                                                    | Completion Flag         Item         Production Count         Start Date Time         Warehousing Loc.           Co-ProductFlag         Item Name         Production Order         Total Defective P         擬放更新者 |
| ページレイアウト                                               | モルイルおよび Lightning のアクション<br>拡張ルックアップ Available Deadline                                                                                                    | Delivery Date Lot No. Production Result No Unit 作成者                                                                                                    |
| Lightning レコードページ                                      | 関連リスト<br>レポートグラフ                                                                                                    | End Date Time Number Of Good Pr Remarks Use Deadline 影在定题No.                                                                                                    |
|                                                        |                                                                                                    |                                                                                                    |
| ボタン、リンク、およびアク<br>ション                                   | 製造実績の詳細                                                                                                    | 「項目プロパティ ×                                                                                                    |
| コンパクトレイアウト                                             | 情報 (編集パージにのみヘッダーを表示)                                                                                                    | 参照0.3 必須項目                                                                                                    |
| 項目セット                                                  | ▲ 製造実績No. GEN-2004-001234                                                                                                    | End Date Time                                                                                                    |
| オゴシークト制度                                               | Item <u>サンプルテキスト</u>                                                                                                    | OK twitten                                                                                                    |
| オフシエクト制度                                               | Number Of Good 5.4135                                                                                                    |                                                                                                    |
| 5<br>:::: 設定 ホーム オン<br>:::: 設定 ホーム オン<br>:::: 設定 品目マスタ | 5) 「保存」ボタンをクリ<br>Q (設定)を検索<br>ブジェクトマネージャ >                                                                                                    | ックします。<br>                                                                                                    |
|                                                        | 21622.0116166657.21                                                                                                    | 6 2 ° 0 MANGERS - 246 2 ° 0 MANGERS - 246 2 ° 0 MANGERS - 24                                                                                                    |
| 詳細                                                     | 保存 ▼ 油用 指定した形式でプレビュー…▼ キ۱                                                                                                    | ·>24/ ● 示に戻す ● やり直し    目 レイアウトのプロパティ       - レイアウトのプロパティ                                                                                                    |
| 8 <b>+</b> 7Щ                                          | 項目 <u> へ</u> Q ウ イラ                                                                                                    | 2.検索 項目名 🔹 🔹                                                                                                    |
| 項目とリレーション                                              | #32<br>51/0575532<br>+■255<br>51/0575532                                                                                                    | 3) Inventory Managem Item Code Order Division Ship Target Fig. Use Term 所有者                                                                                                    |
| ページレイアウト                                               | モパイルおよび Lightning のアクション<br>拡張 山山ウ アップ Default                                                                                                    | Compositi ItemAbbreviation Lot Control Receive Target Fig Tax Type 種別・チェックカックス                                                                                                    |
|                                                        | 関連U2ト Default                                                                                                    | Process P ItemCode Lot Numbering Timing Remarks Unit 作成者                                                                                                    |
| Lightning レコードページ                                      | レホートクラフ<br>Visualforce ページ                                                                                                    |                                                                                                    |
| ボタン、リンク、およびア                                           | 情報(編集ページにのみヘッダーを表示)                                                                                                    |                                                                                                    |
| クション                                                   | ★ ● 品番 サンプルテキスト                                                                                                    | Item Code サンプルテキスト                                                                                                    |
| コンパクトレイアウト                                             | ★ ● サンプルテキスト<br>QualityControlFlag                                                                                                    | ★ ● ItemName サンプルテキスト                                                                                                    |
|                                                        | Unit <u>サンプルテキスト</u><br>Inventory Management サンプルテキスト                                                                                                    | itemCode サンプルテキスト<br>Lot Control サンプルテキスト                                                                                                    |
| 項目セット                                                  | Div<br>Valid Term 95,763                                                                                                    | Use Term 17,703                                                                                                    |
| オブジェクト制限                                               | Starting Date Setting <u>サンプルテキスト</u>                                                                                                    | Default Process Pattern サンプルテキスト                                                                                                    |
|                                                        | Remarks サンプルテキスト                                                                                                    | Default Composition<br>Pattern                                                                                                    |
| レコートタイプ                                                | Urder Division サンフルテキスト ▼                                                                                                    | Lot Numbering Timing ワンプルテキスト                                                                                                    |

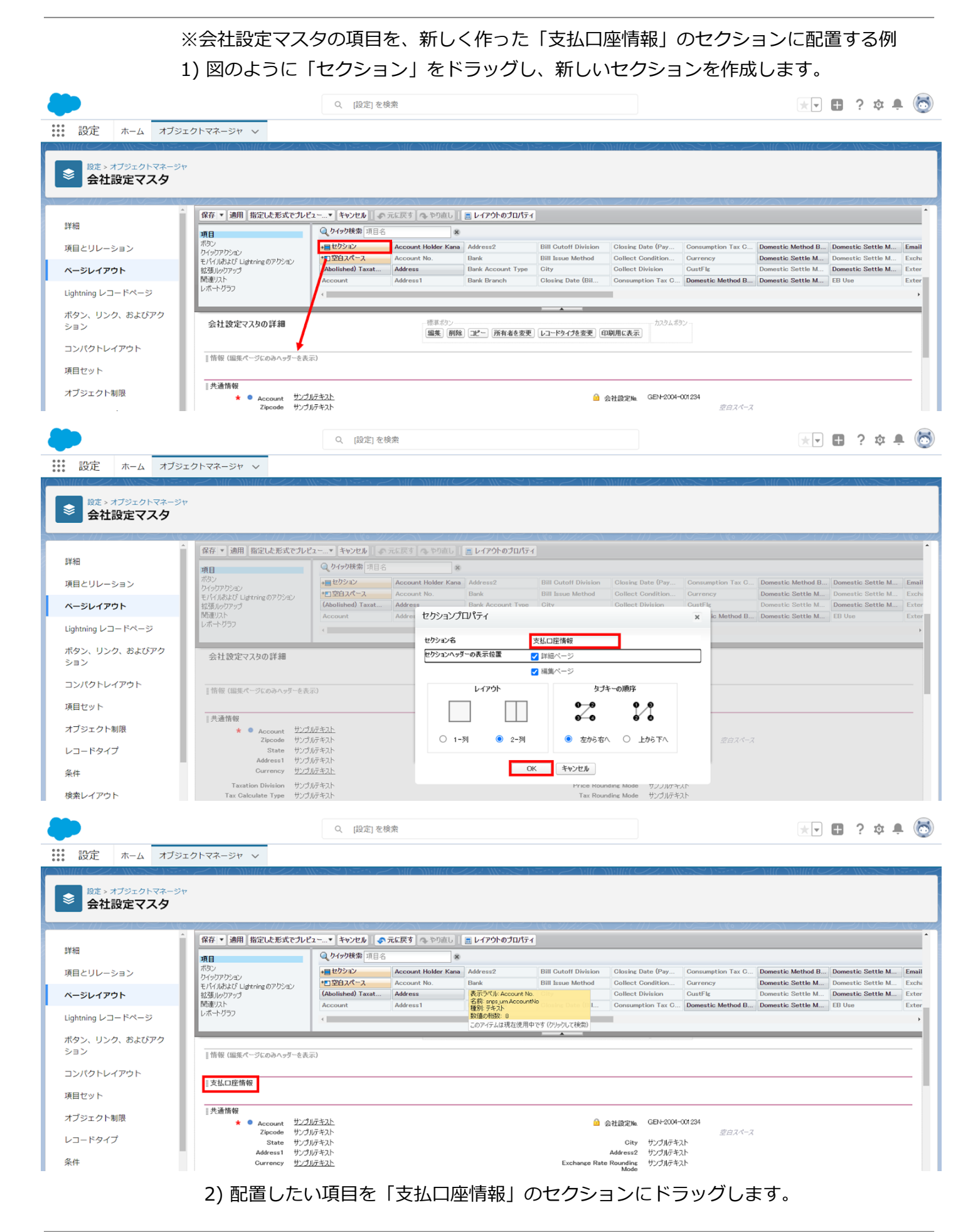

スキーマアップグレード設定資料 ver.1.38

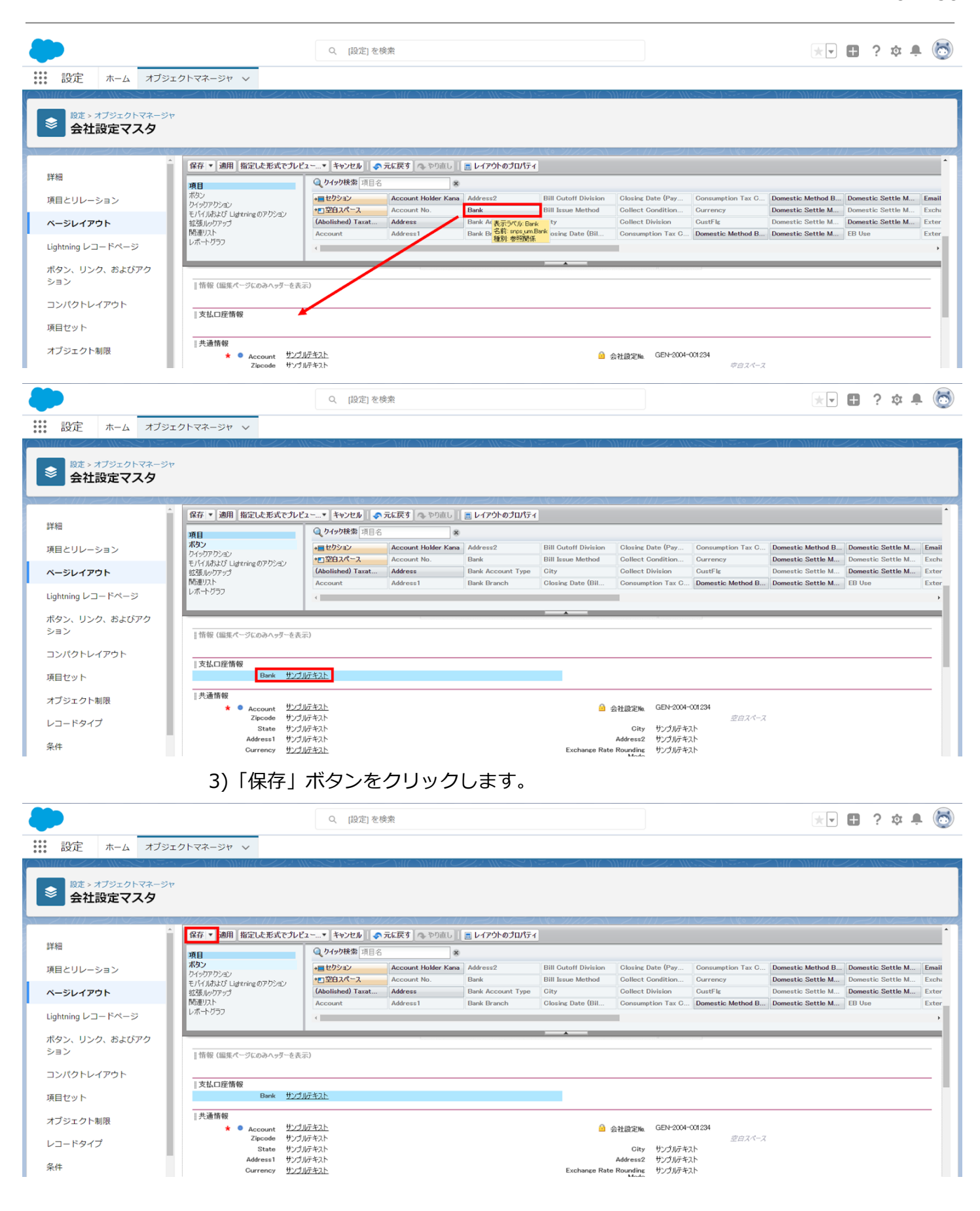

## 3.8. ページレイアウトのアクション変更

下記表のオブジェクトに対して、アクションを設定します。 レコード詳細ページ等で表示されるボタンが変更されます。

| オブジェク | ページレイアウト                     | 変更 | 項目                       | アプリケーション |          |         |  |
|-------|------------------------------|----|--------------------------|----------|----------|---------|--|
|       |                              |    |                          |          | 販売<br>購買 | WM<br>S |  |
| 出荷実績  | UM販売管理 ShipResults<br>レイアウト  | 配置 | 確定(ConfirmShipResult)    | _        | •        |         |  |
| 入荷実績  | UM販売管理<br>ReceiveResultレイアウト | 配置 | 確定(ConfirmReceiveResult) | _        | •        | _       |  |
| 請求    | UM販売管理<br>Billレイアウト          | 除去 | 繰越請求書出力                  | _        | •        | _       |  |

#### <手順> (例)受注生産

設定メニューより、オブジェクトマネージャ > 対象のオブジェクトをクリックします。
 ※ クイック検索 ボックスに対象のオブジェクトを入力すると簡単に見つけられます。

| -                                  |                     | Q. [設定] を検索 |    |        | *•       | \$ 🖡 💿 |
|------------------------------------|---------------------|-------------|----|--------|----------|--------|
| 設定 ホーム                             | オブジェクトマネージャ 🗸       |             |    |        |          |        |
| <b>設定</b><br>オブジェクト<br>1件の項目 (表示ラペ | <b>・マネージヤ</b><br>ル順 |             |    | Q 受注生産 | スキーマビルダー | ● 作成 ▼ |
| 表示ラベル 🔺 API 参                      | 照名 〔                | 重別          | 説明 | 最終到    | 「新 リリース諸 | ŧみ     |
| 受注生産 snps_u                        | m_BuiltToOrder_c 🤤  | カスタムオブジェクト  |    | 2022/  | 03/15 🗸  | •      |

 対象オブジェクトの詳細ページが表示されます。「ページレイアウト」をクリックし、 [ページレイアウト] ページの「ページレイアウト」から該当のページレイアウトを選択し ます。

|                     |                     |                                                              | Q [設定]                        | を検索                            |                 | *• 🖶 🏟 🐥 🔄       |
|---------------------|---------------------|--------------------------------------------------------------|-------------------------------|--------------------------------|-----------------|------------------|
| 設定                  | <u> </u>            | オブジェクトマネージャ                                                  | $\sim$                        |                                |                 | 知此               |
| <b>●</b> 設定>:<br>受注 | オブジェクト<br><b>生産</b> | マネージャ                                                        |                               | MAC 25 ST 0777 - SAGE (7 SAMO) |                 |                  |
| 2                   |                     |                                                              |                               |                                |                 |                  |
| 詳細                  |                     | へージレイ<br>1件の項目(ペー                                            | <b>アウト</b><br>ジレイアウト名順)       |                                | Q クイック検索        | 新規 ページレイアウトの割り当て |
| 詳細<br>項目とリレー        | ション                 | <ul> <li>ページレイ</li> <li>1件の項目(ペー</li> <li>ページレイアウ</li> </ul> | <b>アウト</b><br>ジレイアウト名順)<br>ト名 | ▲ 作成者                          | Q クイック検索<br>更新者 | 新規 ページレイアウトの割り当て |

3) Salesforce モバイルおよび Lightning Experience のアクションの「上書きしてカスタマイズ」(レンチのアイコン)をクリックします。

Salesforce Classic パブリッシャーのクイックアクション

現在、このセクションのアクションは、グローバルパブリッシャーレイアウトから継承されます。グローバルパブリッシャーレイアウトを上書きすれば、このレイアウトを使用するパージのパブリッシャー向けにカスタマイズされたアクション リストを設定できます。

Salesforce モバイルおよび Lightning Experience のアクション i

このセクションのアクションは、Salesforce により定義済みです。定義済みアクションを上書きすれば、このレイアウトを使用する Lightning Experience およびモバイルアプリケーションパージのカスタマイズされたアクションリスト を設定できます。[Salesforce Classic パブリッシャーのクイックアクション] セクションでアクションをカスタマイズし、レイアウトを保存した場合、クリックして上書きすると、このセクションでそのセットのアクションがデフォルトにより継 承されます。  4) ページレイアウト個別のページが表示されます。モバイルおよびLightningのアクション から項目をドラッグ&ドロップし、Salesforce モバイルおよび Lightning Experience のア クションセクション内の任意の場所に配置します。
 ※受注生産の配置例

| 項目                                                                                                    |                                               | 🔍 クイック検索 モ                                                                                                    | パイルアクション名                                                                                                    | )                                                                                                    |                                                                            |                  |                                                                                                    |                                                                                                    |                                                                             |
|----------------------------------------------------------------------------------------------------|-----------------------------------------------|----------------------------------------------------------------------------------------------------|----------------------------------------------------------------------------------------------------|----------------------------------------------------------------------------------------------------|----------------------------------------------------------------------------|------------------|----------------------------------------------------------------------------------------------------|----------------------------------------------------------------------------------------------------|-----------------------------------------------------------------------------|
| ポタン                                                                                                    |                                               | アンケート                                                                                                    | メール                                                                                                    | 印刷用に表示                                                                                                    | 共有                                                                         |                  | 所有者を変更                                                                                                   | 新規ク                                                                                                    | ゴループ                                                                        |
| た <i>メット マトション</i> 。<br>T 15 ズ a - 4、F 15 a - 5 - 6 - 6                                                                                                    |                                               | 36~                                                                                                    | モバイルスマートアクション                                                                                                    | 活動の記録                                                                                                    | 共有階                                                                        | 層                | 承認申請                                                                                                    | 新規な                                                                                                    | テース                                                                         |
| ርነነግሥል ዋሲ ጠይሆል<br>ነ                                                                                                    | ning WYYYA                                    | ファイル                                                                                                    | リンク                                                                                                    | 活動の記録                                                                                                    | 削除                                                                         |                  | 新規ToDo                                                                                                   | 新規>                                                                                                    | (E                                                                          |
| 太張ルックアップ                                                                                                    |                                               | メール                                                                                                    | レコードなイブを変更                                                                                                    | 感謝                                                                                                    | 宜問                                                                         |                  | 新規ToDo                                                                                                   | 新規リ                                                                                                    | J~k                                                                         |
| 劇連リスト                                                                                                    |                                               | 4                                                                                                    |                                                                                                    |                                                                                                    |                                                                            |                  |                                                                                                    |                                                                                                    |                                                                             |
| レポートグラフ                                                                                                    |                                               |                                                                                                    |                                                                                                    |                                                                                                    |                                                                            |                  |                                                                                                    |                                                                                                    |                                                                             |
| 編集                                                                                                    | 削除 兼                                          | 新規行動 新想                                                                                                    | 児ToDo 活動の記録                                                                                                    | 投稿                                                                                                    | 7711                                                                       |                  |                                                                                                    |                                                                                                    |                                                                             |
| 受注生産の詳緒                                                                                                    | ⊞                                             |                                                                                                    | 標準ポシン<br>[編集] [創除] コピー [所有す                                                                                                    | <b>皆を変更</b> 〕<br>▶ <b>」</b> ►ド                                                                                                    | タ <b>イプを変更</b> 〕印師                                                         | 別用に表示)           | 共有〕 共有階層〕 承                                                                                              | 加                                                                                                    | タムボタン …                                                                     |
| 受注生産の詳緒                                                                                                    | ■<br>5) 「保                                    | 存」ボタンな                                                                                                    | 標準版ン<br>編集<br><b>翻発<br/>コピー 所有</b><br>を<br>クリックします<br>(設定) を検索                                                                                        | 番を変更)<br>レコード<br>o                                                                                                    | <u>৯17を変更</u> 印府                                                           | 列用に表示) :         | 共有〕 (共有階層) [ <b>羽</b>                                                                                    | <b>次認申諸</b> )                                                                                                    | 94#92<br>•                                                                  |
| 受注生産の詳緒                                                                                                    | ■ 5) 「保                                       | 存」ボタンな                                                                                                    | 標準約2<br>編集<br>創発<br>コピー<br>所有<br>を<br>クリックします<br>、<br>(設定)を検索                                                                                         | <u>・ にし</u><br>(<br>の                                                                                                    | <u>タイプを変更</u> 印                                                            | 初用に表示)           | 共有〕(共有階層) [3                                                                                             | <b>&amp;認申請</b> )                                                                                                    | な<br>ポタン<br>・<br>・<br>・<br>・<br>・<br>・<br>・<br>・<br>・<br>・<br>・<br>・<br>・   |
| 受注生産の詳細 設定 ホーム                                                                                                    | ■<br>5) 「保<br>→ <sup>オブジェクト→</sup>            | 存」ボタンな<br>マネージャ ッ                                                                                                    | 標準約ン<br>編集<br>副盤<br>コピー<br>所有<br>ま<br>を<br>クリックします<br>、<br>設定<br>を<br>検索                                                                              | <u>・<br/>で</u> 。                                                                                                    | <u>タイプを変更</u> )(印刷                                                         | <b>利用に表示</b> ) : | 共有〕(共有階層) [3                                                                                             | <b>x認申請</b> ) // // // // // // // // // // // // //                                                                                                    | タムボタン<br>日 <b>ゆ</b>                                                         |
| <ul> <li></li></ul>                                                                                                    | 田<br>5) 「保<br>ム オブジェクト・<br><sup>カトマネージャ</sup> | 存」ボタンな<br>マネージャ 〜                                                                                                    | 標準微ン                                                                                                    | <u>番を変更</u><br>し <u>ード</u><br>o                                                                                                    | <u>9</u> 17を変更)印                                                           | 列用仁表示〕 :         | <u>共有〕</u> (共有階層) 3                                                                                      | <b>\$認申請</b> 〕                                                                                                    | \$464\$><br>                                                                |
| <ul> <li>受注生産の詳細</li> <li>設定 ホーム</li> <li>設定 オブジェク</li> <li>受注生産</li> </ul>                                                                                     | ■<br>5) 「保<br>ユ オブジェクト・<br>フトマネージャ            | 存」ボタンな<br>マネージャ 〜                                                                                                    | <ul> <li>標準物ン</li> <li>編集 <b>御除 」ピー 所有</b></li> <li>をクリックします</li> <li>(設定)を検索</li> </ul>                                                              |                                                                                                    | <u>タイプを変更</u><br>印<br>-<br>イアウトのプロパティ                                      | 列用仁表示〕 ::        | <u>共有〕</u> (共有階層) 3                                                                                      | <b>\$認申請</b> )<br>★ ▼                                                                                                    | タムボタン<br>一<br>単<br>章<br>本<br>第<br>形                                         |
| 受注生産の詳¥<br>設定 ホーム<br>登注 > オブシェク<br>新<br>→<br>新<br>→                                                                                                    | 田<br>5) 「保<br>ユ オブジェクト<br>フトマネージャ             |                                                                                                    | 一環準約ン<br>「編集」 前除 」 ピー 所有<br>をクリックします<br>に設定」を検索   こびビュー・・・・・・・・・・・・・・・・・・・・・・・・・・・・・・・・・・・・                                                           | <ul> <li>              を変更                  レコード</li></ul>                                                                                                    | <u>タイプを変更</u><br>印<br>////<br>/////////////////////////////                |                  | <u>共有〕</u> (共有階層) 3                                                                                      | x <b>認申請</b> )                                                                                                    | タムボタン<br>一<br>第<br>第<br>第<br>第<br>第<br>第<br>第<br>第<br>第<br>第<br>第<br>第<br>第 |
| <ul> <li> <b>受注生産の詳</b></li></ul>                                                                                                    | 田<br>5) 「保<br>ム オブジェクト・<br>フトマネージャ            | な 一 ジャ マネージャ マネージャ マネージャ マネージャ マネージャ マネージャ マネージャ マネージャ マネージャ マネージャ マネージャ マネージャ ロー ロー ロー ロー ロー ロー ロー ロー ロー ロー ロー ロー ロー | 標準也ン     編集    御融                                                                                                    | 6 6 6 6 7 7 | <u>タイプを変更</u><br>印<br>パ<br>マクウトのプロパティ<br>MILL &示<br>サッコング                  | 利用に表示)           | <u> 共有</u> (共有階層) 3 () () () () () () () () () () () () ()                                               | x認申請 次 次 次 次 次 次 次 次 √ √ <td>タムボタン<br/>・<br/>・<br/>・<br/>・<br/>・<br/>・<br/>・<br/>・<br/>・<br/>・<br/>・<br/>・<br/>・</td> | タムボタン<br>・<br>・<br>・<br>・<br>・<br>・<br>・<br>・<br>・<br>・<br>・<br>・<br>・      |
| <ul> <li>受注生産の詳結</li> <li>設定 ホーム</li> <li>設定 ホーム</li> <li>受注生産</li> <li>マ注生産     #細     調Eとリレーション     スージレイアウト     </li> </ul>                                  | 田<br>5)「保<br>ム オブジェクト・<br>フトマネージャ             | 存 」 ボタンな<br>マネージャ 〜<br>日<br>8<br>10<br>10<br>775932<br>K1484び Lichtning 079:2                                         | 一環準約ン<br>電集 前除 3℃~ 所有<br>3000 2℃~ 所有<br>5000 2000 2000 2000 2000 2000 2000 2000                                                                       | 皆を変更 レコード の の の の の の の の の の の の の の の の の の の                                                                                                    | <u>タイプを変更</u><br>印<br>パーパント<br>レイアウトのプロパティ<br>別用に表示<br>物の記録<br>物の記録        | <u>利用に表示</u> )   | <u> 共有</u><br>共有<br>新援 robo<br>共有<br>路                                                                   | ★ ▼                                                                                                    | タムボタン<br>・<br>・<br>・<br>・<br>・<br>・<br>・<br>・<br>・<br>・<br>・<br>・<br>・      |
| 受注生産の詳細         設定       ホーム         設定       オブジェイク         戦症 > オブジェイク       オブジェイク                                                                           | 田<br>5)「保<br>ム オブジェクト・<br>フトマネージャ             | 存 」 ボタンス<br>マネージャ 〜<br>マネージャ 〜<br>時期 指定した形式で<br>日<br>50<br>75759525<br>K148まび Lichtning の791<br>気いいりアック               | 標準約ン<br>編集 前触 コピー 所有<br>をクリックします<br>に設定 を検索<br>たびビュー▼キャンセル ● 元に度<br>マンケート ダーム<br>コピー サイト<br>マンケート ダーム<br>コピー サイト<br>マンケート ダーム<br>コピー サイト<br>マンケート ダーム | <ul> <li>              を変更             レコード          </li> <li>             の         </li> <li>             かり直し             三             パート             パート</li></ul>                                                                                                    | <u>タイプを変更</u> 印<br>                                                        | <u>到用に表示</u>     | <u> 共有</u><br>共有<br>所有者を変更<br>承認申請<br>新規ToDo<br>新規ToDo                                                   | ★ マ 新規グループ 新規グループ 新規ケース 新規メモ 新規メモ 新規リード                                                                                                    | タムボタン<br>・<br>・<br>・<br>・<br>・<br>・<br>・<br>・<br>・<br>・<br>・<br>・<br>・      |
| <ul> <li>受注生産の詳細</li> <li>設定 ホーム</li> <li>設定 ホーム</li> <li>受注生産</li> <li>マ注生産</li> <li>ギ細</li> <li>配とリレーション</li> <li>マジレイアウト</li> <li>ightning レコードペー</li> </ul> | 田<br>5)「保<br>ム オブジェクト・<br>フトマネージャ             | な 一 、 、 、 、 、 、 、 、 、 、 、 、 、 、 、 、 、 、                                                                               | 標準内ン<br>編集 前除 3℃~ 所有<br>をクリックします<br>に設定 を検索                                                                                                    | <ul> <li>              を変更             レコード          </li> <li>             の         </li> <li>             かり直し             三             パー         </li> <li>             が             パー</li></ul>                                                                                                    | <u>タイプを変更</u><br>印<br>パーパントへの<br>レイアウトのプロパティ<br>別用に表示<br>物の記録<br>物の記録<br>別 | <u> 利用に表示</u>    | <ul> <li>共有階層 月</li> <li>共有階層 月</li> <li>所有者を変更</li> <li>承認申請</li> <li>新規ToDo</li> <li>新規ToDo</li> </ul> | ★ マ       新規グループ       新規グループ       新規ケース       新規メモ       新規リード                                                                                                    | タムボタン<br>・<br>・<br>・<br>・<br>・<br>・<br>・<br>・<br>・<br>・<br>・<br>・<br>・      |

## 3.9. ページレイアウトの参照項目の変更

参照設定が変更された項目の設定を変更します。

| オブジェクト | ページレイアウト名               | 変更内容                  | 項目                 | アプリケーション |          |         |
|--------|-------------------------|-----------------------|--------------------|----------|----------|---------|
|        |                         |                       |                    | 工程<br>進捗 | 販売<br>購買 | WM<br>S |
| 支払予定   | UM販売管理 Payment<br>レイアウト | 参照のみのチェック<br>ON → OFF | 伝票区分(Slip<br>Type) | _        | •        | —       |
| 請求     | UM販売管理 Billレイア<br>ウト    | 参照のみのチェック<br>ON → OFF | 伝票区分(Slip<br>Type) | _        | •        | _       |

<sup>&</sup>lt;手順> (例)仕入

1) オブジェクトマネージャー>クイック検索で該当のオブジェクトを検索し、検索結果から 選択

|                                              |                                       | Q [設定] を検索                               |              |                       | *                 | · 🖬 ? 🌣 🐥    | 6  |
|----------------------------------------------|---------------------------------------|------------------------------------------|--------------|-----------------------|-------------------|--------------|----|
| 設定                                           | ホーム オブジェクトマネージ                        | · マ                                      |              |                       |                   |              |    |
| 設定<br>オブジ<br>2 件の項目                          | エ <b>クトマネージャ</b><br>(表示ラベル順)          |                                          |              | <u>ि</u> (±1)         | ス=                | キーマビルダー 作成   | •  |
| 表示ラベル ▲                                      | API 参照名                               | 種別                                       | 説明           |                       | 最終更新              | リリース済み       |    |
| 仕入                                           | snps_umPurchasec                      | カスタムオブジェクト                               |              |                       | 2022/05/27        | $\checkmark$ |    |
| 仕入明細                                         | snps_um_PurchaseDetail_c              | カスタムオブジェクト                               |              |                       | 2021/10/11        | ~            | -  |
|                                              | 2) 該当のペー<br><sup>ホーム</sup> オブジェクトマネーシ | -ジレイアウトを<br>Q (設定)を検索<br><sup>24</sup> ~ | 送選択          |                       |                   | • 🗄 ? 🌣 🐥    | 6  |
| <b>診</b> 定 > ポ<br>全<br>一<br>一<br>一<br>仕<br>入 | ブジェクトマネージャ                            |                                          |              | 11111152/255523//0111 |                   |              |    |
| 詳細                                           | ページレ<br>2 件の項目 (*                     | ・ <b>イアウト</b><br>ページレイアウト名順)             |              | Q クイック検               | 就索 新規             | ページレイアウトの割り当 | šт |
| 項目とリレーショ                                     | ヨン ページレイフ                             | アウト名 🔺                                   | 作成者          |                       | 更新者               |              |    |
| ページレイアウ                                      | Purchase V-                           | イアウト                                     | UM販売管理 管理者、2 | 2021/10/11 21:12      | UM販売管理 管理者、2021/  | 10/11 21:13  | •  |
| Lightning レコー<br>ボタン、リンク、<br>ション             | ・ドページ<br>、およびアク                       | Purchaseレイアウト                            | UM販売管理 管理者、2 | 2021/10/11 21:20      | UM販売管理 管理者、2022/0 | 05/30 17:15  | •  |

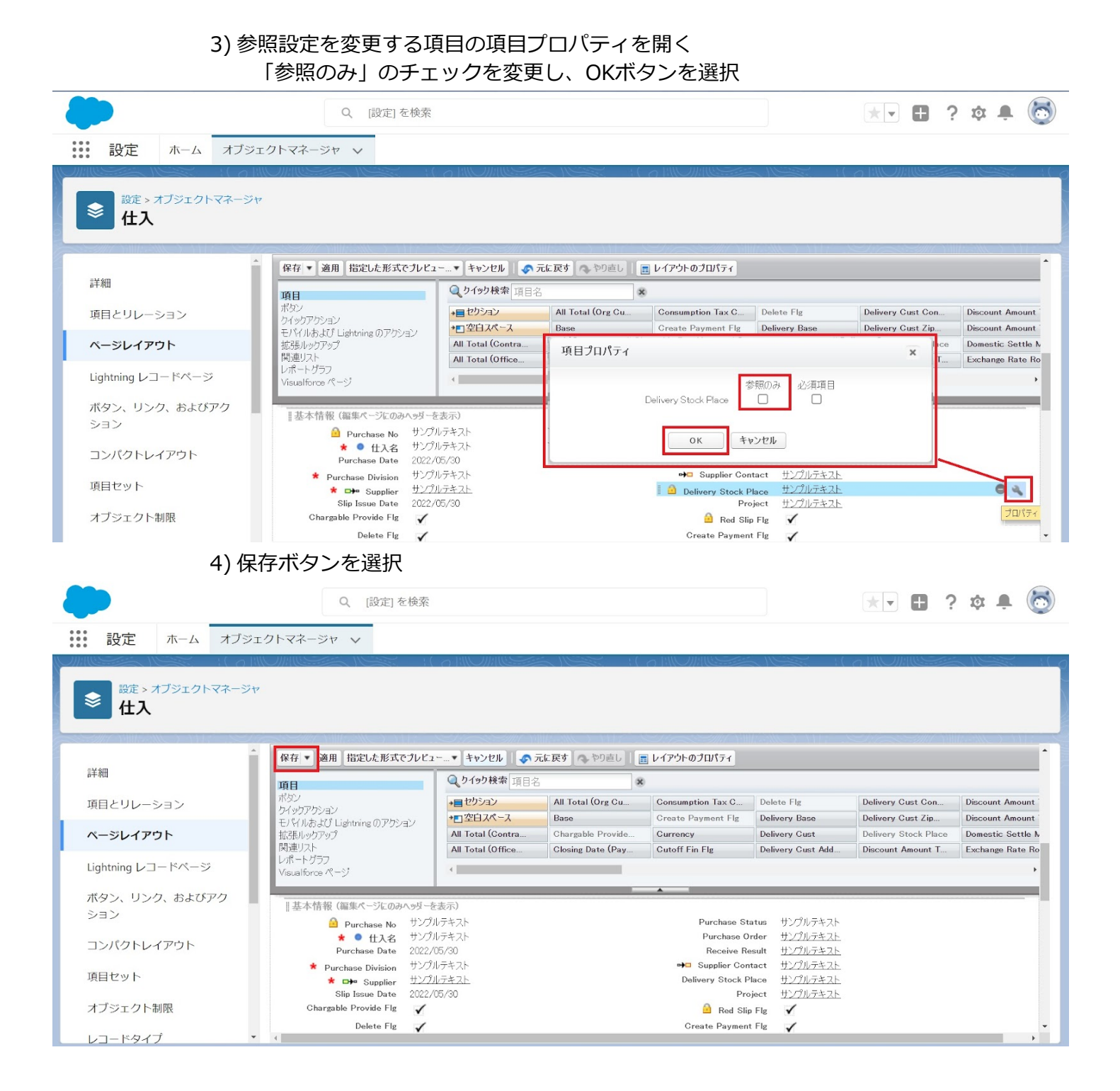

#### Confidential

## 3.10. オブジェクトの選択リスト項目の追加

#### 下記表の選択リストに選択肢を追加します。

| オブジェクト | 選択リスト 変更 内容 |          | 選択リスト値         | API参照名            | アプリケーション |          |         |
|--------|-------------|----------|----------------|-------------------|----------|----------|---------|
|        |             | יבוניז   |                |                   | 工程<br>進捗 | 販売<br>購買 | WM<br>S |
| 仕入先元帳  | データ区分       | 項目<br>追加 | Payment        | Payment           | —        | •        | —       |
| 支払実績明細 | データ区分       | 項目<br>追加 | Actual Payment | Actual<br>Payment | _        | •        | _       |

#### <手順> (例)WMS在庫明細の受払区分に項目を追加

# 1) 設定メニューより、オブジェクトマネージャ > 対象のオブジェクトをクリックします。 ※ クイック検索 ボックスに対象のオブジェクトを入力すると簡単に見つけられます。

| ●                        | ホーム オブジェクトマネージャ 🗸                        | Q [設定]を検索  |    |            | ** 🗄 ? 🌣 🗍 🐻  |
|--------------------------|------------------------------------------|------------|----|------------|---------------|
| き<br>設定<br>オブジ<br>1件の項目( | ェ <b>クトマネージャ</b><br><sub>(表示ラベル)()</sub> |            |    | Q, WMS在庫明細 | スキーマビルダー 作成 👻 |
| ******                   | ▲ API 参照名                                | 種別         | 說明 | 最終更新       | リリース済み        |
| WMS在庫明組                  | snps_um_WMSInventoryDetail_c             | カスタムオブジェクト |    | 2022/03/03 | ✓ <b>▼</b>    |
|                          |                                          |            |    |            |               |

#### 2) 対象オブジェクトの詳細ページが表示されます。「項目とリレーション」をクリック し、[項目とリレーション] ページから対象の選択リスト項目をクリックします。

|                       |                                 | Sandbox: 0304                    |                  |                    |           |
|-----------------------|---------------------------------|----------------------------------|------------------|--------------------|-----------|
|                       | エクトマネージャーン                      | Q. [設定] を検索                      |                  | * •                | ; 🌣 🛉 👰   |
|                       |                                 |                                  |                  |                    |           |
| 詳細                    | 項目とリレーション<br>16件の項目(項目の表示ラベル)頃) |                                  | Q、 クイック検索        | 新規 削除済みの項目 項目の連動関係 | 項目層歴管理の設定 |
| 項目とりレーション<br>ページレイアウト | ν⊐− Fip                         | snps_um_RelatedRecord_c          | テキスト(18)         |                    | •         |
| Lightning レコードページ     | שש <sup>►</sup> No.             | snps_um_LotNo_c                  | テキスト(19) (外部 ID) | ~                  | •         |
| ボタン、リンク、およびアクシ<br>ョン  | 作成者                             | CreatedById                      | 参照腸係(ユーザ)        |                    |           |
| コンパクトレイアウト            | 取引先                             | snps_um_Client_c                 | 参照關係(取引先)        | ~                  | •         |
| 項目セット                 | 受払区分                            | snps_um_WMSInOutClassification_c | 選択リスト            |                    | •         |
| オフジェクト制限 レコードタイプ      | 受払単位                            | snps_um_InOutUnit_c              | 数式 (テキスト)        |                    | •         |
| 条件                    | 受払数量                            | snps_um_InOutQuantity_c          | 数值(12、4)         |                    | •         |
| Restriction Rules     | 品目                              | snps_um_Item_c                   | 参照関係(品目マスタ)      | ~                  | •         |
| トリガ                   | 在庫場所                            | snps_um_StockAst_c               | 参照腸係(在庫場所マスタ)    | ~                  | •         |
| ~/// <del>//</del> // | 在庫種別                            | snps_um_StockType_c              | 選択リスト            |                    | •         |
|                       | 日時                              | snps_um_Datetime_c               | 日付/時間            |                    | •         |
|                       | 最終更新者                           | LastModifiedById                 | 参照陽係(ユーザ)        |                    |           |
|                       | 桃冊                              | snps_um_ShelfNumber_c            | 参照嬰係(樹垂)         | ~                  | •         |

#### 3) 対象の選択リスト項目のページが表示されます。[値] セクションの「新規」ボタンをク リックします。

|                                                |                               |                    | Sandbox: 0304             |                                          |               |
|------------------------------------------------|-------------------------------|--------------------|---------------------------|------------------------------------------|---------------|
|                                                |                               | Q. [設定] を検索        |                           |                                          | * 🖬 ? 🌣 🜲 🐻   |
| *** ***                                        | And smooth and a              |                    |                           |                                          |               |
| 説定 ホーム オノシェ                                    | ·クトマネージヤ >                    |                    |                           |                                          |               |
| <ul> <li>ジェクトマネージャ</li> <li>WMS在庫明細</li> </ul> |                               |                    |                           |                                          |               |
| 2760                                           | インストール済み パッケージ                | inpijum,ichema     |                           | 使用可能なパージョン 1.9 - 現在                      | ^             |
|                                                | 一般的なオブション                     |                    |                           |                                          |               |
| 項目とリレーション                                      | デフォルト値                        | i                  |                           |                                          |               |
| ページレイアウト                                       | 選択リストオプション                    |                    |                           |                                          |               |
| Lightning レコードページ                              | 値セットで定義された値に選択リストを制限します       | 1                  |                           |                                          |               |
| ボタン、リンク、およびアクシ<br>= `                          | 制御項日                          | 新規]                |                           |                                          |               |
|                                                | 使用される選択リスト値<br>有効わよび無効な選択リスト値 | 4 (最大 1 000)       |                           |                                          |               |
| コンパクトレイアウト                                     |                               | - MH 24 - 19997    |                           |                                          |               |
| 項目セット                                          | 項目の連動関係                       | 新規                 |                           |                                          | 項目の連動間係のヘルプ ② |
| オブジェクト制限                                       | 連動関係が定義されていません。               |                    |                           |                                          |               |
| レコードタイプ                                        | 入力規則                          | 凝現                 |                           |                                          | 入力規則のヘルプ ②    |
| 条件                                             | 入力規則が定義されていません。               |                    |                           |                                          |               |
| Restriction Rules                              | 値                             | 新規 並び              | 梦え 【 ਡ換 】 印刷用に表示】 グラフの色 ▼ |                                          | 100.07 ?      |
| トリガ                                            | 79.932 値                      | API 券提名            | プフォルト グラフの色               | 更新者                                      |               |
| וופאירד ב                                      | 編集   削號   無効化 Shelving        | Shelving           | 動的に割り当て済み                 | 工程進起テスト管理増ユーザ,2002/00/021059             |               |
| A2396H3                                        | 編集 副錄 無効化 Picking             | Picking            | 動的に割り出て渡み                 | 工程進捗テスト 管理増ユーゼ,2022/02/0210.53           |               |
|                                                | 編集 副陰 無効化 Inventory Checking  | Inventory Dhecking | 動的に割り当て消み                 | <u>工程連続テスト 管理者ユーザ</u> 2022/02/021053     | I             |
|                                                | 羅集 副熊 無魚化 StockAdjustment     | StockArjustment    | - 動的に割り当て済み               | <u>工程連続テスト 管理者ユーザ</u> , 2022/03/07 11:54 |               |
|                                                | 無効な値                          |                    |                           |                                          |               |
|                                                | 無効な値は設定されていません。               |                    |                           |                                          |               |
|                                                | 个先的公民 3                       |                    | 開通122と毎の表示件数を営に 💙 増やす     |                                          | Ţ             |

4) [選択リスト値の追加] ページが表示されます。入力欄に追加する選択肢を入力し、「保存」ボタンをクリックします。

※入力欄には複数の選択肢を一括入力することができます。改行して入力してください。

|                                                                                                 |                                                                                                    | Sandbox: 0304                |                                     |
|-------------------------------------------------------------------------------------------------|----------------------------------------------------------------------------------------------------|------------------------------|-------------------------------------|
| <b>*</b>                                                                                        | م                                                                                                    | 設定  を検索                      | × 🖬 ? 🌣 🖡 🐻                         |
| 設定 ホーム オブジェ                                                                                     | ⊑クトマネージャ ∨                                                                                                    |                              |                                     |
| また。オブジェクトマネージャ WMS在庫明細                                                                          |                                                                                                    |                              |                                     |
| 詳細<br><b>項目とリレーション</b><br>ページレイアウト<br>しgetming レコードページ<br>ポタン、リンク、およびアクシ<br>コンパクトレイアウト<br>項目セット | Improxedの注意<br>受払区分<br>に下のコンにとの強切以入後を追加します。彼は1行につき1つ学なするを現分の、信め<br>値が、単効な後のAFIを得ると一致する場合、その値は以前のうべんと共に再度有効なの3<br>値が、単効な後のAFIを得ると一致する場合、そのしない場合、新して信が行気されます。 | ኃናላሁሪ API ውጤፊሊመታርጊቶቹም。<br>ዩም | 201-90427 <table-cell></table-cell> |
| All EST<br>オプジェクト制限<br>レコードタイプ<br>条件<br>Restriction Rules<br>トリガ<br>入力規則                        |                                                                                                    | an trota                     |                                     |

## 3.11. 入力規則の無効化

入力規則を無効化します。

| オブジェクト | 入力規則名                     | アプリケーション |          |         |  |
|--------|---------------------------|----------|----------|---------|--|
|        |                           | 工程<br>進捗 | 販売<br>購買 | WM<br>S |  |
| 入金     | partialFieldIsNotEditable | _        | •        | _       |  |

<sup>&</sup>lt;手順> (例)入金の入力規則を無効化

|                       | [                              | Q [設定] を検索 |    |      | *•         | <b>●</b> ? ‡ | . 🖡 🔯 |
|-----------------------|--------------------------------|------------|----|------|------------|--------------|-------|
| 設定                    | ホーム オブジェクトマネー                  | -ジヤ 🗸      |    |      | 2          |              |       |
| き<br>設定<br>オブ<br>1件の項 | <b>ジェクトマネージャ</b><br>目 (表示ラベル順) |            |    | Q 入金 | 7+         | ーマビルダー       | 作成 🔻  |
| 表示ラベル                 | ▲ API 参照名                      | 種別         | 説明 |      | 最終更新       | リリース済み       |       |
| 入金                    | snps_um_Receipt_c              | カスタムオブジェクト |    |      | 2022/08/31 | ~            | -     |
|                       |                                |            |    |      |            |              |       |

#### 2) 対象オブジェクトの詳細ページが表示されます。「入力規則」をクリックします。

| -                                  | Q. [設定] を検索                                  |              |                                                                                                    |    | *• +                 | @?       | ¢   |    | 5 |
|------------------------------------|----------------------------------------------|--------------|----------------------------------------------------------------------------------------------------|----|----------------------|----------|-----|----|---|
| 設定 ホーム オブジョ                        | エクトマネージャ 🗸                                   |              |                                                                                                    |    |                      |          |     |    |   |
| 設定 > オブジェクトマネージ     入金             |                                              |              |                                                                                                    |    |                      |          |     |    |   |
| レコードタイプ<br>条件                      | 、<br><b>入力規則</b><br>6件の項目 (ルール名順)            |              |                                                                                                    |    |                      |          |     | 新規 |   |
| 検索レイアウト                            | ルール名 🔺                                       | エラー表示場所      | エラーメッセージ                                                                                                    | 有効 | 更新者                  |          |     |    | - |
| リストビューボタンレイアウ<br>ト                 | Cannot Delete Or Edit As Deleted Or Disabled | ページの最上位<br>へ | It cannot be deleted or modified<br>because it has already been erased or<br>the input disabled flag is set.                             | ~  | UM販売管理 管理者、<br>20:30 | 2022/08/ | '31 | •  | ) |
| Restriction Rules<br>トリガ<br>フロートリガ | FieldsIsNotEditableIfApply                   | ページの最上位<br>へ | When Slip Status is 'Apply', fields other<br>than 'Sales Order' and 'Remarks' cannot<br>be edited. Please edit from "Reprocess<br>Slip". | ~  | UM販売管理 管理者、<br>20:30 | 2022/08/ | '31 | •  | ) |
| 入力規則                               | FieldsIsNotEditableIfApproved                | ページの最上位<br>^ | When Slip Status is 'Approved', fields<br>other than 'Sales Order' and 'Remarks'<br>cannot be edited. Please edit from                   | ~  | UM販売管理 管理者、<br>20:30 | 2022/08/ | /31 | •  |   |

<sup>1)</sup> 設定メニューより、オブジェクトマネージャ > 対象のオブジェクトをクリックします。 ※ クイック検索 ボックスに対象のオブジェクトを入力すると簡単に見つけられます。

#### 3) [入力規則] 一覧ページが表示されます。対象の入力規則の右端にあるドロップダウンを クリックして、編集をクリックします。

|                                                                                                    | Q (設定)を検索                                      |              |                                                                                                   |   | *• <b>•</b>                    | i 👰  |
|----------------------------------------------------------------------------------------------------|------------------------------------------------|--------------|---------------------------------------------------------------------------------------------------|---|--------------------------------|------|
| <ul> <li>○ マン・</li> <li>○ マン・</li>     &lt;</ul> | 1110///11233011033011(0)<br>54                 |              |                                                                                                   |   |                                | z :( |
| レコードタイプ<br>条件                                                                                                    | <ul> <li>入力規則</li> <li>6件の項目(ルール名順)</li> </ul> |              |                                                                                                   |   |                                | 新規   |
| 検索レイアウト<br>リストビューボタンレイアウ                                                                                                    | FieldsIsNotEditableIfApproved                  | ページの最上位<br>へ | other than 'Sales Order' and 'Remarks'<br>cannot be edited. Please edit from<br>"Reprocess Slip". | ~ | UM販売管理 管理者、2022/08/31<br>20:30 | •    |
| ト<br>Restriction Rules                                                                                                    | partialFieldIsNotEditable                      | ページの最上位<br>へ | Cannot be edited if Slip Status is Apply.<br>Please edit from "Reprocess Slip".                   |   | UM販売管理 管理者、2022/09/02 9:27     | •    |
| トリガ                                                                                                    | redSlipsNotEditable                            | ページの最上位<br>へ | 相手入金が設定済みのため、設定でき<br>ません。                                                                         | ~ | UM販売管理 管理者、2022/08 編集<br>20:30 |      |
| フロートリガ<br><b>入力規則</b>                                                                                                    | SlipStatusIsNotEditableIfApproved              | ページの最上位<br>へ | Slip Status cannot be edited if Slip<br>Status is Apply. Please edit from<br>"Reprocess Slip".    | ~ | UM販売管理 管理者、2022/08/31<br>20:30 | •    |

#### 4) [入力規則] 編集ページが表示されます。[有効] のチェックを外し保存します。

| -                                                 | Q、 [設定] を検索                                                                                                    | Ð      |       | ?            | ¢ 1               |                |
|---------------------------------------------------|----------------------------------------------------------------------------------------------------|--------|-------|--------------|-------------------|----------------|
| 設定 ホーム オブジェ                                       | Eクトマネージャ v                                                                                                    |        |       |              |                   |                |
| <ul><li>設定 &gt; オブジェクトマネージャ</li><li>入金</li></ul>  |                                                                                                    |        |       |              |                   |                |
| レコードタイプ ・<br>条件<br>検索レイアウト<br>リストビューボタンレイアウ<br>ト  | <ul> <li>入金入力規則(管理)</li> <li>エラー条件と、対応するエラーメッセージを指定して、入力規則協定義します。エラー条件は、True または False を返す Boolean 数式で記述されます。数式ラーメッセージが表示されます。ユーザは、エラーを修正してもう一度やり直すことができます。</li> <li>▲ この入力規則は管理されています。つまり、編集できるのは特定の属性のみです。詳細情報の表示</li> <li>入力規則の編集</li> <li>保存 保存 本新規</li> </ul> | が True | › を返す | この<br>と、保    | ඥ−ジのへ<br>存が中止     | 117 2<br>àn. I |
| Restriction Rules<br>トリガ<br>フロートリガ<br><b>入力規則</b> | ルール名 partialField]SNotEditable<br>名前空間プレフィックス snps.um<br>有効<br>説明 「受注」「傷考」「削除フラブ」のみ、そのままの編集を許可する。<br>それ以外の項目の編集は不可                                                                                                    |        |       | - クイッ<br>・ 運 | ウヒント -<br>1道子 & B | 超数             |
|                                                   | エラー条件数式                                                                                                    |        |       |              | ┃ = 必須            | 情報             |